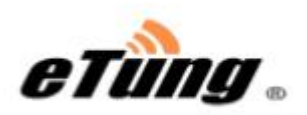

## PLC-500T PRO 串口型工业网关联网宝

## 使用手册

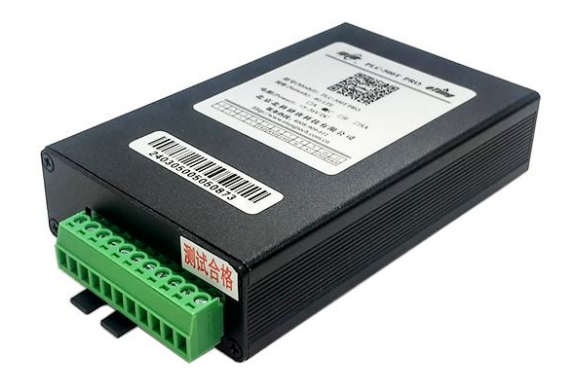

#### **北京北科驿唐科技有限公司** 北京市海淀区丰贤中路 7 号北科产业园 3 号楼 2 层 TEL: 4008-909-611 网址: www.etungtech.com.cn

©版权所有 2005-2023

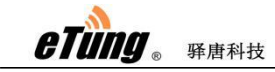

目 录

| 第一章 产品介绍                | 4  |
|-------------------------|----|
| 1.1 产品简介                | 4  |
| 1.2 产品外观                | 5  |
| 1.3 标准配件                | 6  |
| 1.4 安装尺寸                | 8  |
| 1.5 工作原理                | 9  |
| 1.6 规格参数                | 10 |
| 1.6.1 技术参数              |    |
| 1.6.2 指示灯说明             |    |
| 1.6.3 接线端子定义            |    |
| 第二章 设备配置                | 13 |
| 2.1 安装要求                | 13 |
| 2.2 使用步骤                | 13 |
| 2.2.1 安装软件              | 13 |
| 2.2.2 申请账户              | 14 |
| 2.3.2.3 添加项目            |    |
| 2.3.2.4 打开软件            |    |
| 2.2.5 添加采集器             |    |
| 2.2.6 选择协议驱动            |    |
| 2.2.7 添加设备              | 17 |
| 2.2.8 添加变量              |    |
| 2.2.9 配置采集器序列号          |    |
| 2.2.10 下载配置到采集器         | 20 |
| 2.2.11 监视与控制变量          | 21 |
| 2.2.12 上传配置到平台          | 22 |
| 2.2.13 远程控制变量           | 22 |
| 2.3 远程更新配置文件            | 23 |
| 2.4 报警设置                | 23 |
| 2.5 联机操作及设置             | 24 |
| 第三章 设备驱动说明              |    |
| 3.1 ModbusRTU           |    |
| 3.1.1 概述                |    |
| 3.1.2 前期准备上作:           |    |
| 3.1.3 设备设直              |    |
| 3.1.3.1                 |    |
| 3.1.3.2 PLC-5001 PRO 设直 |    |
| 3.1.3.3 从设备设直           |    |
| <b>3.1.4</b>            |    |
| 3.1.5                   |    |
| 3.1.6 信捷 PLC 从设备设直      |    |
| 3.1.7 上电科 PLC 从设备设直     |    |

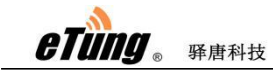

| 附录 1: 伎 | 使用 PLC-500T PRO 实现串口设备的远程程序更新案例 | 33 |
|---------|---------------------------------|----|
| 1. 注    | 册驿云账号                           | 33 |
| 2. 在    | 串口通软件中添加终端                      | 34 |
| 3. 在    | 串口通软件中下发远程 AT 命令停止 MODBUS 数据采集  | 35 |
| 4. 在    | 串口通软件中设置串口类型和串口参数               | 36 |
| 5. 在    | 串口通软件中给联网宝映射虚拟串口                | 38 |
| 6. 使    | 用设备编程软件选择虚拟串口通信                 | 40 |
| 7. 在    | 串口通软件中下发远程 AT 命令恢复 MODBUS 数据采集  | 40 |

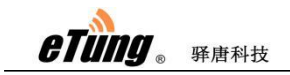

本手册适用于如下型号:

| 型号            | 说                  | 明           |        |
|---------------|--------------------|-------------|--------|
| PLC-500T PRO  | 支持 LTE 4G Cat4 网络, | 同时向下兼容 3G 利 | 12G 网络 |
| PLC-500T1 PRO | 支持 LTE 4G Cat1 网络  |             |        |

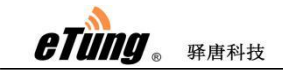

## 第一章 产品介绍

本章主要介绍 PLC-500T PRO 的外观、配件、规格参数和使用原理。

- 1、产品简介
- 2、外观
- 3、标准配件
- 4、安装尺寸
- 5、工作原理
- 6、规格参数

#### 1.1 产品简介

PLC-500T PRO 串口型工业网关联网宝,是一款轻量级的工业网关联网宝,它采用工业级设计,为具备串口的 PLC、触摸屏等产品提供远程数据采集和程序上传下载功能。PLC-500T PRO 内置 MODBUS RTU 通讯协议,通过标准的 MQTT 协议与联网宝工业云平台通讯,实现远程数据采集监控。

PLC-500T PRO 根据 4G 网络的不同层级分为两个子型号: PLC-500T PRO 和 PLC-500T1 PRO,其中,PLC-500T PRO 工作在 LTE 4G Cat4 网络下,PLC-500T1 PRO 工作在 LTE 4G Cat1 网络下,客户可以根据项目数据传输的需要灵活选配不同的型号。

PLC-500T PRO 提供灵活的端子接线方式,具有一个 RS232 串口和一个 RS485 串口。其中 RS485 串口是用户串口,可接 MODBUS SLAVE 设备,进行数据的采集和控制; RS232 串口是配置串口,通过该配置串口进行采集变量的本地配置,同时通过配置串口也可以进行变量的本地采 集监视。

PLC-500T PRO 在连接联网宝工业云平台的同时,也连接到 mServer,当需要进行程序上传下载时,可以通过 mServer 下发远程 AT 指令停止数据采集,待程序上传下载完成后,通过下发远程 AT 指令恢复数据采集。

PLC-500T PRO 使用方便,可通过配置软件进行采集变量的本地配置,也可以通过联网宝云平台进行远程配置。PLC-500T PRO 以稳定、方便、易用、好用的特性为客户项目部署提供更大的便利。

eTung . Frent

## 1.2 产品外观

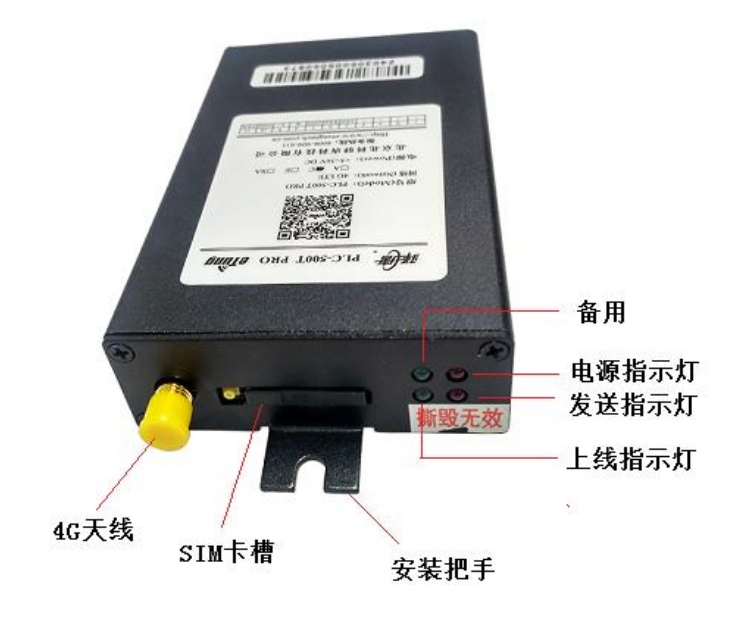

图 1-1: PLC-500T PRO 外观 -1

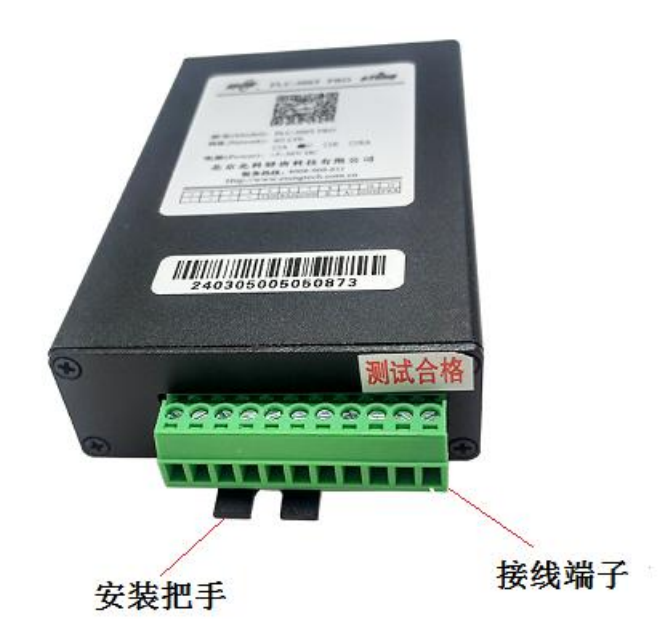

图 1-2: PLC-500T PRO 外观 -2

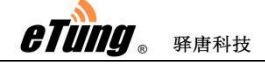

## 1.3 标准配件

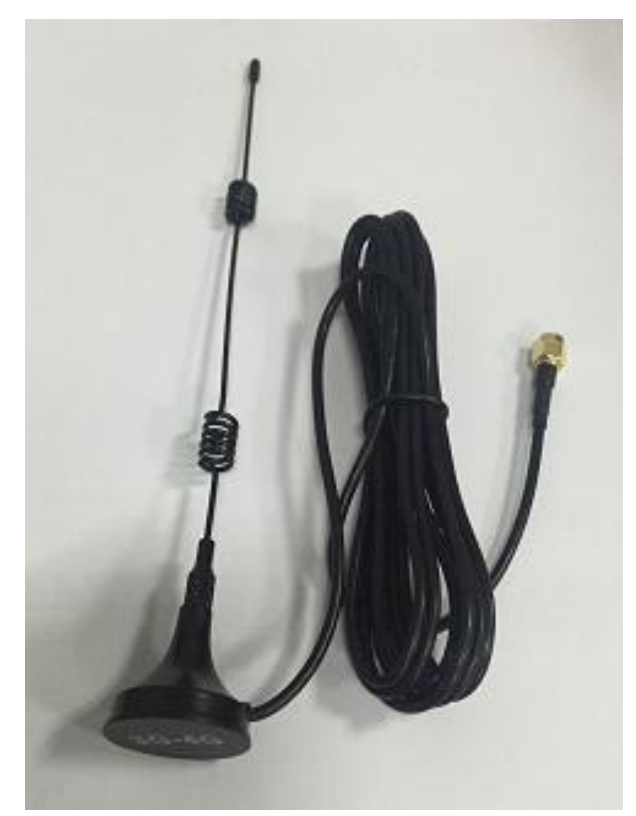

图 1-3: 4G 全频段吸盘式天线

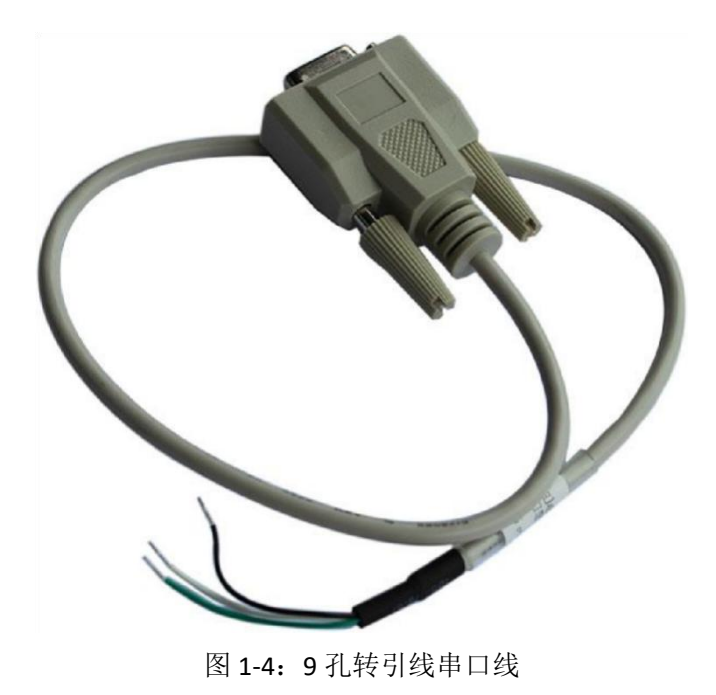

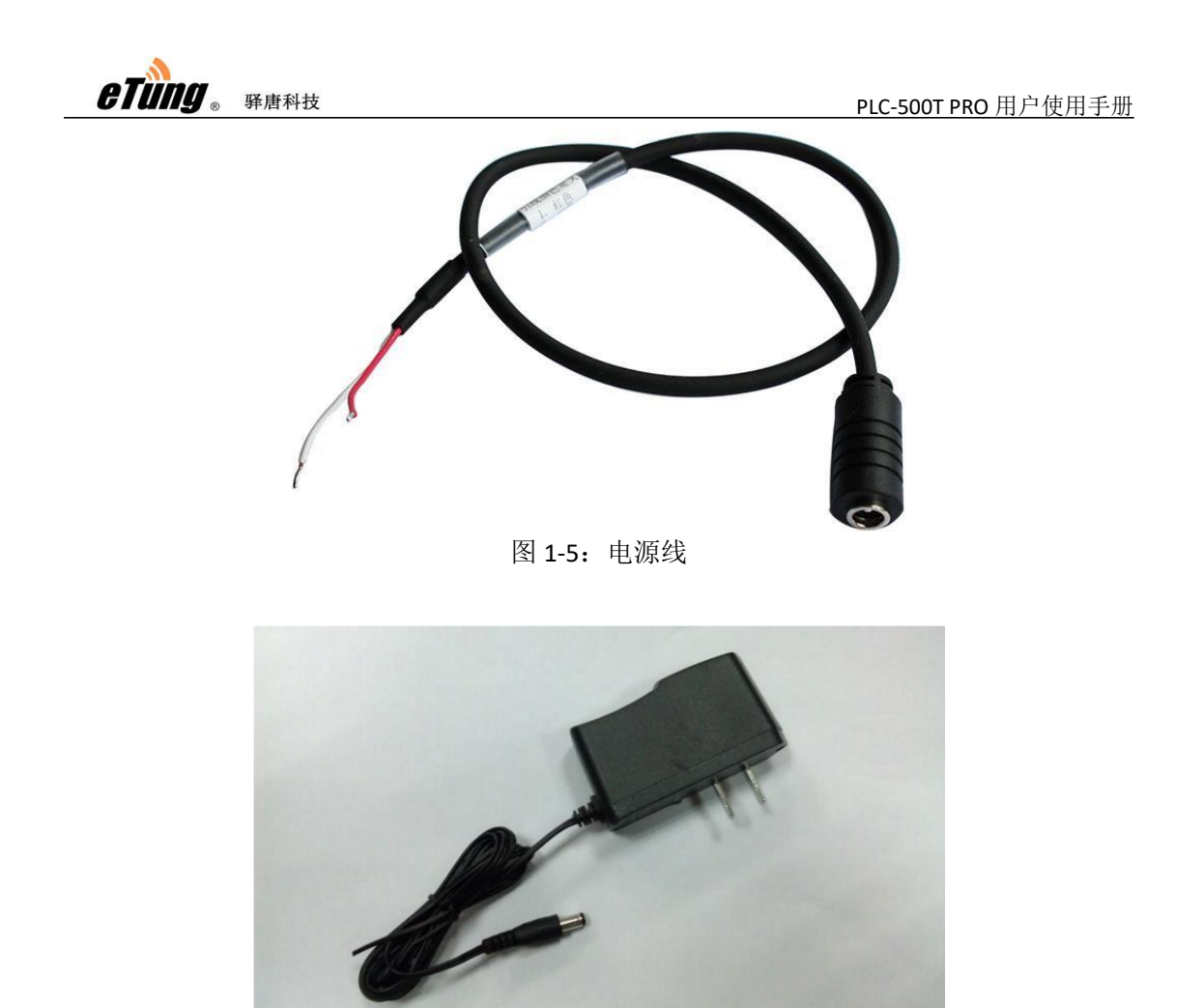

图 1-6: 电源

## 1.4 安装尺寸

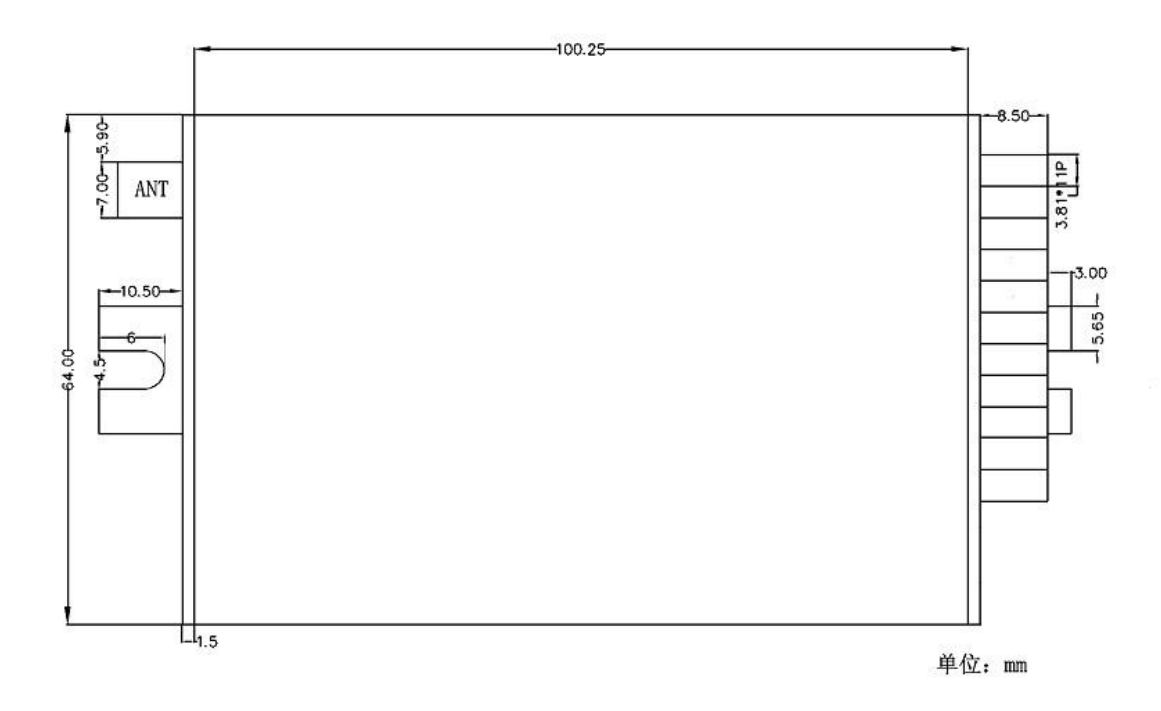

图 1-7: 安装尺寸

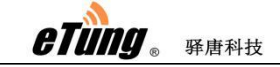

PLC-500T PRO 用户使用手册

## 1.5 工作原理

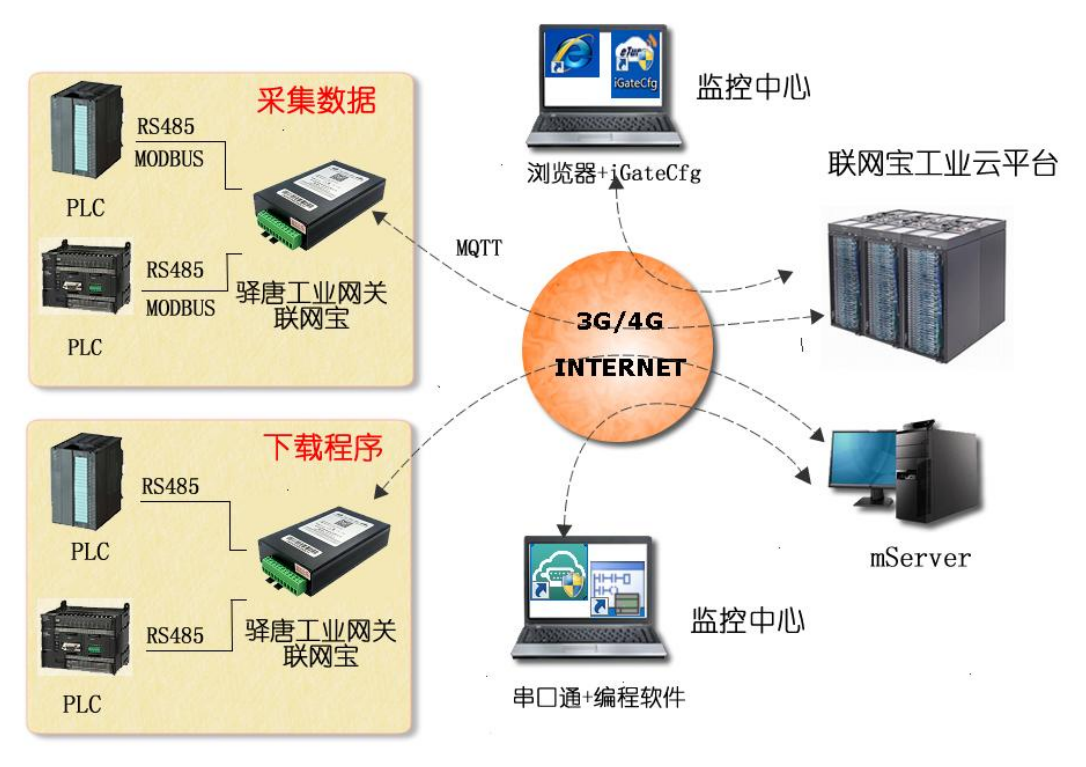

图 1-8: 工作原理图

PLC-500T PRO 具有一个 RS232 串口和一个 485 串口,其中 RS485 是用户串口,可接用户的 PLC 等设备,RS232 串口是配置串口,可通过配置串口对需要采集的设备变量进行配置,同时结合配置软件可通过配置串口对设备数据进行本地监控。

首先,PLC-500T PRO 的 RS485 串口与 PLC、触摸屏等设备连接起来,RS232 配置串口与电脑 串口连接。然后使用配置软件 iGateCfg 对 PLC-500T PRO 进行配置,之后将配置同步上传到 联网宝工业云平台。PLC-500T PRO 利用无线网络拨号连上 Internet,然后发起对联网宝工业 云平台的连接;通信建立后,PLC-500T PRO 通过 MODBUS 协议,根据预设的数据采集间隔 下发指令采集设备数据,并将采集到的数据通过 MQTT 协议上传到云平台。上位机电脑使用 浏览器访问云平台页面,可以看到采集到的数据。另外,通过手机微信小程序也可以查看监 控数据,以及浏览、处理报警信息等。

PLC-500T PRO 在连接联网宝工业云平台的同时,也有一路通信连接到 mServer。上位机监控 中心电脑使用串口通软件也连接到 mServer,通过串口通软件和 mServer 向 PLC-500T PRO 下 发远程 AT 指令,可以停止 MODBUS 数据采集;然后通过串口通虚拟串口功能,将 PLC-500T PRO 映射到上位机电脑本地的一个虚拟串口,电脑上的 PLC 编程软件通过访问虚拟串口对 PLC 进行远程的程序上传和下载。程序上传下载结束后,可以向 PLC-500T PRO 下发远程 AT 指令恢复 MODBUS 数据采集。

etung . First

#### 1.6 规格参数

#### 1.6.1 技术参数

#### ◆ 基本参数

- ◆ 供电: +5~ +36V 宽电压输入,端子接线方式
- ◆ 数据接口: RS232 和 RS485, 3.81mm 接线端子
- ◆ 天线接口: SMA 阴头, 特性阻抗 50 欧
- ◆ SIM 卡接口: 弹出式 SIM 卡座, 支持 3V/1.8V SIM 卡
- ◆ 工作电流: 410mA@+5V DC, 170 mA@+12V DC
- ♦ 待机电流: 220mA@+5V DC, 100mA@+12V DC
- ◆ 4G 模块网络制式

#### PLC-500T PRO: TDD-LTE/FDD-LTE/ HSPA+/UMTS/EDGE/GPRS/GSM PLC-500T1 PRO: TDD-LTE/FDD-LTE

◆ 4G 模块工作频段

PLC-500T PRO:

FDD-LTE B1/B3/B8

TDD-LTE B34/B38/B39/B40/B41

UMTS/HSDPA/HSPA+ B1/B8

GSM/GPRS/EDGE 900/1800MHz

PLC-500T1 PRO:

TDD-LTE B34/B38/B39/B40/B41

- FDD-LTE B1/B3/B5/B8
- ◆ 工作温度: -40℃ ~ +85℃
- ◆ 工作相对湿度: 95%@+40℃
- ◆ 尺寸: 103x64x24mm (不包括天线、接线端子和安装把手)

#### ◆ 数据传输

- ◆ 数据接口波特率可设
- ◆ 支持标准 TCP/IP 协议, UDP, TCP
- ◆ 支持 MODBUS RTU 主站协议
- ◆ 支持 MQTT 协议连接云平台

#### ◆ 稳定性

- ◆ 主 CPU: 32 位 ARM 处理器
- ◆ 内置软硬件看门狗
- ♦ 内置 TCP/IP 协议栈
- ◆ 数据中心
  - ◆ 支持域名
  - ◆ 采用 MQTT 协议与云平台通讯,兼容性好
  - ♦ 支持连接 mServer

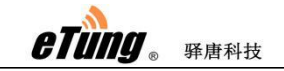

#### ◆ 配置

- ◆ 串口配置
- ◆ 云平台远程配置

#### ◆ 支持的通讯协议和设备

支持 MODBUS RTU 协议,所有支持 MODBUS RTU Slave 的设备都可以选择使用 PLC-500T PRO,如:台达 PLC,信捷 PLC,上电科 PLC,Open PLC,变频器,触摸屏等。

## 1.6.2 指示灯说明

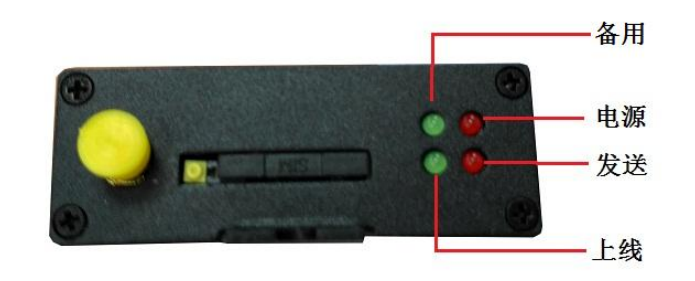

| LED 指示灯 | 颜色           | 状态 | 描述         |
|---------|--------------|----|------------|
|         |              | 长亮 | 已经连接到云平台   |
| 上建      | 经            | 熄灭 | 没有连接到云平台   |
| 上线      | 58           | 快闪 | 正在连接云平台    |
|         |              | 慢闪 | 正在拔号       |
|         | 1.7          | 闪烁 | 正在传送数据中/待机 |
| 友达      | ₹ <u>1</u> . | 熄灭 | 没有数据传送     |
| 中枢      | 1/T          | 长亮 | 设备工作状态     |
|         | I ₹L         | 熄灭 | 非工作状态      |

表 1-1: PLC-500T PRO 指示灯说明

etung. Frankt

## 1.6.3 接线端子定义

| 管<br>脚 | 1 | 2 | 3 | 4 | 5               | 6               | 7               | 8            | 9            | 10  | 11  |
|--------|---|---|---|---|-----------------|-----------------|-----------------|--------------|--------------|-----|-----|
| 定义     | - | - | - | - | TXD             | RXD             | GND             | B-           | A+           | GND | PWR |
| 说<br>明 |   | 预 | 留 |   | 发送数据<br>(RS232) | 接收数据<br>(RS232) | 串口接地<br>(RS232) | B<br>(RS485) | A<br>(RS485) | 接地线 | 电源  |

表 1-2: PLC-500T PRO 接线端子定义

## 第二章 设备配置

iGateCfg 是工业网关联网宝重要的配置软件,使用它不仅可以配置采集设备的通信协议、设备变量信息、报警条件等配置信息,还可以通过它进行变量的本机监视和控制。配置软件还可以同步配置到联网宝工业云平台,并通过云平台实现 PLC 等设备的远程监控功能。下面详细介绍 iGateCfg 的使用方法。

#### 2.1 安装要求

CPU: P41G 以上或相当型号 内存:最少 512MB,推荐 1GB 显示器: VGA、SVGA 或支持桌面操作系统的任何图形适配器。 鼠标:任何 PC 兼容鼠标 操作系统:Win XP(sp3)及以上。

#### 2.2 使用步骤

#### 2.2.1 安装软件

右键单击软件图标 <sup>5</sup> iGateCfg , 点击 下一步 安装.

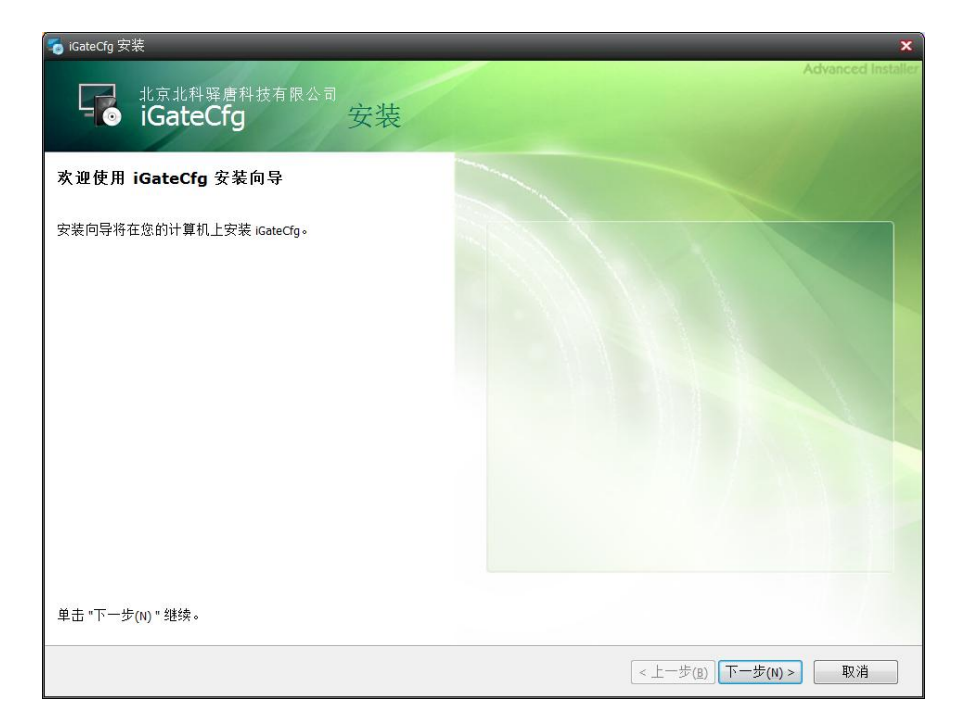

选择安装路径,完成之后选择下一步

|                                   | _                                   | _                           | -               | -               | А               | dvanced Insta |
|-----------------------------------|-------------------------------------|-----------------------------|-----------------|-----------------|-----------------|---------------|
| 北京北科驿唐科技有限公司<br>iGateCfg 安装       |                                     |                             |                 |                 |                 |               |
| 选择要安装的功能:                         |                                     |                             |                 |                 |                 |               |
| ₩型(T)                             |                                     |                             |                 |                 |                 |               |
| 安装最常用的程序功能。推荐大多数用户使用。 🚽           |                                     |                             |                 |                 |                 |               |
|                                   |                                     |                             |                 |                 |                 |               |
|                                   | 产品安装路                               | 径(2):                       |                 |                 |                 |               |
| 日足又(O)<br>允许用户选择将要安装的程序功能及其安装位置。  | C:\Program F                        | Files\北京北和                  | <b>驿唐科技</b>     | 有限公司∖iG         | ateCf:          | 浏览            |
| 推荐高级用户使用。                         |                                     |                             |                 |                 |                 |               |
|                                   | 磁盘空间需                               | 求:                          |                 |                 |                 |               |
|                                   |                                     | 磁盘大                         | 可用              | 需要              | 剩余              |               |
| <b>天</b> 章 完全(O)                  | 卷,                                  | 34                          |                 |                 |                 |               |
| 完全(O)<br>所有的程序功能将被安装 (要求较多的磁盘空间)。 | 卷<br>安装驱动<br>& C:                   | 78 GB                       | 36 GB           | 7.31 MB         | 36 GB           |               |
| 。完全(O)<br>所有的程序功能将被安装(要求较多的磁盘空间)。 | 卷<br>安装驱动<br>(2)<br>C:<br>未使用的      | 器<br>78 GB<br>驱动器           | 36 GB           | 7.31 MB         | 36 GB           |               |
| 完全(O)<br>所有的程序功能将被安装(要求较多的磁盘空间)。  | 卷<br>安装驱动器<br>。 C:<br>未使用的图<br>。 D: | 器<br>78 GB<br>驱动器<br>372 GB | 36 GB<br>239 GB | 7.31 MB<br>0 KB | 36 GB<br>239 GB |               |
| 完全(O)<br>所有的程序功能将被安装(要求较多的磁盘空间)。  | 卷<br>安装驱动器<br>& C:<br>未使用的图<br>。 D: | 器<br>78 GB<br>驱动器<br>372 GB | 36 GB<br>239 GB | 7.31 MB<br>0 KB | 36 GB<br>239 GB |               |

点击安装,完成,启动 iGateCfg 软件。

## 2.2.2 申请账户

通过官网申请账户,申请地址如下: iot.lianwangbao.com。(已有账户就无需申请)

| 360≩ | 全浏览 | 器 9.1                     |                         | > 2、文件 查看 收藏 工具 养 | 8助 🖢 🗕 🗆 🗙 |
|------|-----|---------------------------|-------------------------|-------------------|------------|
| ÷    | C 0 | 🟠 🧔 http://iot.lianwangba | o.com/signin.do?reqCode | =init             | 0 + V      |
| <1   |     | 远程设备监控平台                  | × _ 账户注册                | × +               | C 🤄        |
|      |     |                           |                         |                   |            |
|      |     |                           | 工业天平会                   | 一由這些中             |            |
|      |     |                           |                         |                   |            |
| ŝ    |     |                           |                         |                   |            |
| n ;  |     | 企业名称                      | 北科驿唐测试                  |                   |            |
|      |     | 管理局账号                     | demo-test               |                   |            |
|      |     | 日生火林口                     |                         |                   |            |
|      |     | 密码                        |                         |                   |            |
|      |     | 密码确认                      |                         |                   |            |
|      |     | 联系人                       | etung                   |                   |            |
|      |     |                           |                         |                   |            |
|      |     | 手机号码                      |                         |                   |            |
|      |     | 验证码                       | 446299                  | 请在138后重试          |            |
|      |     | 注册类型                      | 站点用户                    |                   |            |
|      |     |                           |                         |                   |            |
|      |     | 邮箱                        |                         |                   |            |
|      |     |                           | 提交申请                    |                   |            |
|      |     |                           |                         |                   |            |
| F    |     |                           |                         |                   |            |

此处用户名用于账户登录,申请成功之后,手机会发送信息到用户手机。

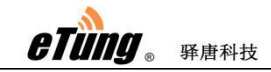

#### 2.3.2.3 添加项目

用申请的账户登录云平台,登录地址为: http://iot.lianwangbao.com 进入云平台后,点击"项目中心"-->"添加项目",输入项目名称,以及地理位置, 选择默认域,设备来源为内部的设备,创建方式说明如下: 自由项目:完全创建一个新的空白项目; 复制项目:复制一个之前做好的某一个项目; 模板项目:这个项目关联到某一个模板之上,项目的内容完全引用模板的内容。

| ← · | → C ▲ 不安全   iot.lianwan                                                       | bao.com/index/                                                        | 0       | • 18 A | <b>.</b>     |
|-----|-------------------------------------------------------------------------------|-----------------------------------------------------------------------|---------|--------|--------------|
| 北京  | 北科驿唐科技有限公                                                                     | が増減目                                                                  | ()<br>× | ? □    | <b>₽ T E</b> |
|     | 项目中心/ 设备监控<br>第日名称(BOXID Q<br>地区<br>- 河北名<br>- 河北名<br>- 山水名<br>- 山水名<br>- 山水名 | 東日名称 Cesh 手动<br>近 取込城<br>自該方式 ●自由項目 ○類制項目 ○機板項目<br>设备未満 内部的设备 ・<br>かあ |         | 报表管理   | 设备日志         |
|     | * 北京市<br>+ 加它                                                                 |                                                                       |         |        |              |
|     | 客户<br>分组<br>系统项目<br>+添加项目                                                     |                                                                       | 2       |        | ×            |

#### 2.3.2.4 打开软件

填写注册的用户名和密码

| 9  |    |    |    |       |        |    |      |               | I         | [程配置 - 4.0. | 5.0                 |                  |        |        |      |       |           |      |   |        |
|----|----|----|----|-------|--------|----|------|---------------|-----------|-------------|---------------------|------------------|--------|--------|------|-------|-----------|------|---|--------|
| 文件 | Ŧ  | F始 |    |       |        |    |      |               |           |             |                     |                  |        |        |      |       |           |      |   | 1 🚨 登录 |
| 4  | 2  | B  |    | L X   | +      | ۲  | 0    |               | -         | -           |                     | <u>+</u>         | 1      |        | 0    | Q     | 0         |      |   |        |
| 新建 | 打开 | 保存 | 复制 | 粘贴 剪切 | 下载至BOX | 监视 | 远程编程 | 导入            | 导出 模块     | 防拆 数据交      | 換 条件存储              | 下载至PC            | : 上传至云 | 当 进入平台 | 操作手册 | 检查更新  | 关于        |      |   |        |
| 1  | 文件 |    |    | 编辑    |        | 设备 |      | dd fan de mei | Langentin | 变量          | ada PRE dat BRE Las | L and the second | 平台     | Lanana |      | 其他    | ( see the | Laur | 1 |        |
|    |    |    |    | 受單ID  | 艾里名称   |    | 艾里地址 | 数据类型          | 受重状态      | 受重数值        | 受重所属组               | 艾里描述             | 統性損算   | 烈猪仔储   | 安全类别 | 一报警设置 | 一成与       | 単位   |   |        |
|    |    |    |    |       |        |    |      |               |           |             |                     |                  |        |        |      |       |           |      |   |        |
|    |    |    |    |       |        |    |      | 0             | Ĩ.        | 登录기         | 诒                   | 23               |        |        |      |       |           |      |   |        |
|    |    |    |    |       |        |    |      |               |           | demo-t      | est                 |                  |        |        |      |       |           |      |   |        |
|    |    |    |    |       |        |    |      |               |           | <b>^</b>    |                     |                  |        |        |      |       |           |      |   |        |
|    |    |    |    |       |        |    |      | -             | erung     | 2 记住        | 密码 音                | 記密码?             |        |        |      |       |           |      |   |        |
|    |    |    |    |       |        |    |      |               |           | 登录          | 平台                  | <b>耗使用</b>       |        |        |      |       |           |      |   |        |
|    |    |    |    |       |        |    |      |               |           |             |                     |                  |        |        |      |       |           |      |   |        |
|    |    |    |    |       |        |    |      |               |           |             |                     |                  |        |        |      |       |           |      |   |        |
|    |    |    |    |       |        |    |      |               |           |             |                     |                  |        |        |      |       |           |      |   |        |
|    |    |    |    |       |        |    |      |               |           |             |                     |                  |        |        |      |       |           |      |   |        |
|    |    |    |    |       |        |    |      |               |           |             |                     |                  |        |        |      |       |           |      |   |        |
|    |    |    |    |       |        |    |      |               |           |             |                     |                  |        |        |      |       |           |      |   |        |
|    |    |    |    |       |        |    |      |               |           |             |                     |                  |        |        |      |       |           |      |   |        |
|    |    |    |    |       |        |    |      |               |           |             |                     |                  |        |        |      |       |           |      |   |        |
|    |    |    |    |       |        |    |      |               |           |             |                     |                  |        |        |      |       |           |      |   |        |
|    |    |    |    |       |        |    |      |               |           |             |                     |                  |        |        |      |       |           |      |   |        |

选择需要配置的项目

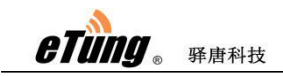

| 9   |            |            |                |    |          |     |               |                                |            |                                          | 工程    | 配置 - 4.0.(                                                                                                    | 5.0                                                                      |    |               |                     |                |   |                  |        |                |    | - |        |
|-----|------------|------------|----------------|----|----------|-----|---------------|--------------------------------|------------|------------------------------------------|-------|----------------------------------------------------------------------------------------------------|--------------------------------------------------------------------------|----|---------------|---------------------|----------------|---|------------------|--------|----------------|----|---|--------|
| 文   | 牛          | 开想         | 台              |    |          |     |               |                                |            |                                          |       |                                                                                                    |                                                                          |    |               |                     |                |   |                  |        |                |    |   | 1 🚨 螢录 |
| RFS | - 1<br>R # | <b>1</b> # | <b>日</b><br>保存 | 复制 | 和助       | メ朝切 | ●<br>下载至BOX   | <ul><li>②</li><li>监视</li></ul> | ()<br>远程编程 | 日本 日本 日本 日本 日本 日本 日本 日本 日本 日本 日本 日本 日本 日 | <br>0 | <b>↓</b> ↑<br>请选                                                                                                    |                                                                          | 5  | <b>±</b><br>3 | <b>全</b><br>PC 上传至: | 3<br>3 进入4     | 始 | <b>?</b><br>操作手册 | 公 检査更新 | <b>1</b><br>关于 |    |   |        |
|     | 3          | 文件         |                |    | 编辑       |     |               | 设备                             |            |                                          | 请输入主  | 能建字进行接                                                                                                    | 索                                                                        |    |               | 平台                  |                |   |                  | 其他     |                |    |   |        |
|     |            |            |                |    | <u> </u> | 10  | £ <b>፹</b> 名称 |                                | 交量地址       | <u></u> 数据失型                             |       | <b>模板列表</b><br>面目列表<br>面172<br>の2.11<br>500 tpro}<br>500 tpro<br>500 tpro<br>500 tpro<br>500 tpro<br>500 tpro<br>500 tpro<br>500 tpro<br>500 tpro<br>500 tpro<br>500 tpro<br>100 tpro<br>500 tpro<br>100 tpro<br>100 tpr | 00例fi式<br>所式<br>机式<br>加度<br>印平<br>台测fi式<br>(<br>煤干<br>系统<br>合<br>一<br>编示 | 取消 |               | 线性换制                | <i>款</i> 1据存 6 |   | <b>社会</b> 美别     | 採警设置   | 读与             | 单位 |   |        |

提示是否将云端配置文件下载到本地,选择否。

## 2.2.5 添加采集器

- ◆ 填写采集器名称(用户自定义)
- ◆ 选择采集器型号: 500T-PRO
- ◆ 选择实时上传,或设置上传间隔

| 9     |            |                  |                |    |   |        |    |     |            |    |             |                                                                                                    | 8                                                                 | 所建工程          | -工程配置                                                                                                   | - 4.       | 0.6.0                                    |        |                   |    |             |                  |         |                |            | - |          |
|-------|------------|------------------|----------------|----|---|--------|----|-----|------------|----|-------------|----------------------------------------------------------------------------------------------------|-------------------------------------------------------------------|---------------|----------------------------------------------------------------------------------------------------|------------|------------------------------------------|--------|-------------------|----|-------------|------------------|---------|----------------|------------|---|----------|
| 文     | 併          | 开加               | 6              |    |   |        |    |     |            |    |             |                                                                                                    |                                                                   |               |                                                                                                    |            |                                          |        |                   |    |             |                  |         |                | ceshi      | 1 | 🐸 退出 wmy |
| -<br> | 1 1<br>2 1 | <b>2</b><br>Ю.Я. | <b>日</b><br>保存 | 复制 | 枯 | 14 1   | いの | 7   | ▲<br>載至803 |    | ) 😡 远程编程    | 导入                                                                                                    | - 导出                                                              | (1) 植块防       | 拆 数据                                                                                                    | ★          | 条件存储                                     | ● 下载至1 | <b>1</b><br>c 上传至 | 云端 | ()<br>进入平台  | <b>?</b><br>操作手册 | 公赦査更新   | <b>1</b><br>关于 |            |   |          |
|       | 3          | 文件               |                |    | 编 | 辑      |    |     |            | 设备 |             |                                                                                                    |                                                                   | 3             | 度量                                                                                                    |            |                                          |        | 平台                | 1  |             |                  | 其他      |                |            |   |          |
|       | 습 B        | <b>OX列</b> 表     | R.             |    |   | 变量II   |    | 变量  | 3称         |    | 变量地址        | 数据类型                                                                                                    | 受重                                                                | 状态            | 变量数值                                                                                                    | 一变         | 重所属组                                     | 变量描述   | 线性换制              | f  | <b>数据存储</b> | 安全类别             | 报警设置    | 读写             | 单位         |   |          |
|       |            |                  |                |    |   | × # 11 |    | ×±1 |            |    | <b>火車地址</b> | <ul> <li>A 1895日</li> <li>BOX 名称</li> <li>BOX 名称</li> <li>BOX 空母</li> <li>BOX 序列</li> <li>上 後 词</li> <li>高切</li> </ul> | ↑ ( ) ( )<br>( )<br>( )<br>( )<br>( )<br>( )<br>( )<br>( )<br>( ) | 新武乐<br>5007-F | 新<br>集器<br>20<br>1<br>1<br>1<br>1<br>1<br>1<br>1<br>1<br>1<br>1<br>1<br>1<br>1<br>1<br>1<br>1<br>1<br>1 | ↓ x<br>建BC | ■ // 44 // 50 / 50 / 50 / 50 / 50 / 50 / |        | 23<br>]<br>]      |    | AN SHIT? PR | 34 (20 M (20 )   | THE OLD |                | <b>半</b> 辺 |   |          |

## 2.2.6 选择协议驱动

双击对应的通讯接口,设置协议驱动:

◆ 选择驱动品牌,目前支持 MODBUS 设备

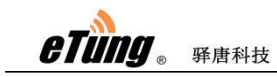

- ◆ 选择驱动协议,目前支持 MODBUS\_RTU 协议
- ◆ 设置通讯接口参数

|                          | Modbus               |      |      |      | •  |
|--------------------------|----------------------|------|------|------|----|
| 设备型号                     | Modbus_R             | TV   |      |      | -  |
| 主站ID                     |                      |      |      | 高级ì  | 受置 |
| 串口设置                     |                      |      |      |      |    |
| 波特率                      | 9600                 | -    | 校验   | None | -  |
| 数据位                      | 8                    | •    | 停止位  | 1    | Ţ  |
| <b>兼容型号:</b><br>支持Modbus | :_RTU标准 <sup>:</sup> | 协议的所 | 所有设备 |      |    |
|                          |                      |      |      |      |    |

串口设置:波特率 效验 数据位 停止位等参数同现场设备保持一致。

## 2.2.7 添加设备

右键单击通讯接口,选择"添加设备":

- ◆ 定义设备名称
- ◆ 填写设备参数,其中设备 ID 为 MODBUS 从站的 ID 号

|   | 9    |                |                      |     |                  |         |            |      |      |          | 新建                                                                                                    | L程 - 工程                       | 配置 - 4                                                                                                    | .0.6.0                                                                                 |            |            |              |                  |      |                 |           |            |
|---|------|----------------|----------------------|-----|------------------|---------|------------|------|------|----------|----------------------------------------------------------------------------------------------------|-------------------------------|----------------------------------------------------------------------------------------------------|----------------------------------------------------------------------------------------|------------|------------|--------------|------------------|------|-----------------|-----------|------------|
| 1 | 文件   | 开始             |                      |     |                  |         |            |      |      |          |                                                                                                    |                               |                                                                                                    |                                                                                        |            |            |              |                  | 0    | ,刷新状态           | S   ceshi | 」 😕 退出 wmy |
|   | 新建   | <b>之</b><br>打开 | <mark>日</mark><br>保存 | 复制  | <b>下</b><br>粘贴 勇 | り 下     | ➡<br>载至BOX | ◎ 监视 | 过程编程 | 导入       | いちょう しょう しょう しょう しょう しょう しょう しょう しょう しょう し                                                                         | <b>。</b><br>快防拆 素             | ↓ ↓ < | 条件存储                                                                                   | ➡<br>下载至PC | 1<br>上传至云朝 | ()<br>第 进入平台 | <b>?</b><br>操作手册 |      | <b>()</b><br>关于 |           |            |
|   |      | 文件             |                      |     | 编辑               |         |            | 设备   |      |          |                                                                                                    | 变量                            |                                                                                                    |                                                                                        |            | 平台         |              |                  | 其他   |                 |           |            |
|   | B- 🏫 | BOX列表          |                      |     | 变量II             | · 一 变量名 | 名称         |      | 变量地址 | 数据类型     | 変量状态                                                                                                    | 5   変量数                       | 如 5                                                                                                    | 受重所属组                                                                                  | 变量描述       | 线性换算       | 数据存储         | 安全类别             | 报警设置 | 读写              | 单位        |            |
|   |      | 9 Mit.         | 采集器<br>5485 (COM     | 11) |                  |         |            |      |      | 设备名称设备属性 | : 电 <u>未</u> 1<br>资<br>月<br>日<br>日<br>日<br>日<br>日<br>日<br>日<br>日<br>日<br>日<br>日<br>日<br>日<br>日<br>日<br>日<br>日<br>日 | 备ID<br>存地址起。<br>寄行逆馬<br>6位低字节 | 新建设<br>船位为0<br>四为15<br>能码为16<br>花前高雪                                                                                                    | 音<br>I<br>Irae<br>False<br>False<br>False<br>False<br>False<br>False<br>False<br>False |            |            |              |                  |      |                 |           | ·          |
|   |      |                |                      |     |                  |         |            |      |      |          |                                                                                                    |                               |                                                                                                    |                                                                                        |            |            |              |                  |      |                 |           |            |

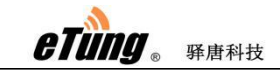

#### 2.2.8 添加变量

右键单击设备或者在空白处单机右键都可添加变量

| 중 新建工1                                                                                                    | 程 -工程配置 - 4.0.6.0                                                                                                    |                  |                                       | _ 0              | 23    |
|----------------------------------------------------------------------------------------------------|----------------------------------------------------------------------------------------------------|------------------|---------------------------------------|------------------|-------|
| 文件 开始                                                                                                    |                                                                                                    |                  | 2 刷新状态                                | 态 📊 ceshi 📊 😕 退出 | wmy   |
| ★ 200 日本 100 日本 10 | <ul> <li>●</li> <li>●</li></ul> | 使快防拆 数据交换        | 条件存储         平台           ・         ・ | ● 其他             |       |
|                                                                                                    |                                                                                                    | 天里<br>亦母教徒 亦母於居如 | 赤田協連   484                            |                  | + Dil |
|                                                                                                    | 剱婿突空   文里休恋                                                                                                    | 文里刻道   文里所禹纽     | 文里畑还   331                            | 土拱县   叙诺仔陌   女王5 | 采勿    |
|                                                                                                    | 新建变量                                                                                                    |                  | 83                                    |                  |       |
| ₩ 2 电农1 基本信息 线性变换                                                                                                    | 报警配置存储配置                                                                                                    | 安全配置             | •                                     |                  |       |
| 变量名称 1号变量                                                                                                    |                                                                                                    | 变量单位             |                                       |                  |       |
| 地址类型 保持寄存器                                                                                                    |                                                                                                    | 地址偏移 0           |                                       |                  |       |
| 地址类型2 线圈状态                                                                                                    |                                                                                                    | 地址偏移             |                                       |                  |       |
| 数据类型 保持寄存器                                                                                                    |                                                                                                    | 读写类型 可写          |                                       |                  |       |
| 变里描述                                                                                                    | ł                                                                                                    |                  |                                       |                  |       |
|                                                                                                    |                                                                                                    |                  |                                       |                  |       |
|                                                                                                    |                                                                                                    | 确定即消             |                                       |                  |       |
|                                                                                                    |                                                                                                    |                  |                                       |                  |       |
|                                                                                                    |                                                                                                    |                  |                                       |                  |       |
|                                                                                                    |                                                                                                    |                  |                                       |                  |       |
|                                                                                                    |                                                                                                    |                  |                                       |                  |       |
|                                                                                                    |                                                                                                    |                  |                                       |                  |       |
|                                                                                                    |                                                                                                    |                  |                                       |                  |       |
|                                                                                                    |                                                                                                    |                  |                                       |                  | >     |

也可以通过 EXCEL 导入导出变量

变量地址及类型根据不同的驱动协议而定,PLC-500T PRO 支持的数据类型: Bool, Int8, Uint8, Int16, Uint16, Int32, Uint32, Float32, Double, BCD, LONG

解释: bool==位地址 Int8==有符号 8 位 Uint8==无符号 8 位 Int16==有符号 16 位 Uint32==无符号 32 位 Float32==浮点数 32 位 Double==双精度浮点数 64 位 BCD==二进码十进数 4 位 LONG==有符号 32 位

线性换算:根据输入最大值和输入最小值,输出最大值和输出最小值计算的公式来做线性换算(量程转换)

例如:现场读取的数据是 0~1000,对应的是 0~10,那么线性换算的设置为如下:

|        |            | 新    | 建变量  |      | 23 |
|--------|------------|------|------|------|----|
| 基本信息   | 线性变换       | 报警配置 | 存储配置 | 安全配置 |    |
| 🛛 启用线的 | <b>挂换算</b> |      |      |      |    |
| 输入最小值  | 0          |      |      |      |    |
| 输入最大值  | 1000       |      |      |      |    |
| 输出最小值  | 0          |      |      |      |    |
| 输出最大值  | 100        |      |      |      |    |
| 输出数据类  | 型 float32  | 2    |      |      |    |

添加报警设置:选择"报警配置"-->"添加报警",设置报警规则和严重级别,同时可设置报警动作,预设报警之后需要将那些值改变

| 9               |    |            |         |        |       |      | 新建工        | [程-工程配置                                  | 불 - 4.0.6.0       |              |           |        |       |        |      |         |            |
|-----------------|----|------------|---------|--------|-------|------|------------|------------------------------------------|-------------------|--------------|-----------|--------|-------|--------|------|---------|------------|
| 文件 开始           |    |            |         |        |       |      |            |                                          |                   |              |           |        |       | 6      | 制新状态 | 1 ceshi | , 😕 退出 wmy |
| 📫 🚄 💾 🛛         | 1  | X          | +       | 0      |       | 1    | <b>1</b>   |                                          | 1                 | +            | +         |        | 2     | Ö      | 0    |         |            |
| 新建 打开 保存 鵟      | 制料 | 貼 剪切       | ] 下载至80 | X监视    | 远程编程  | 导入   | 导出 模块      | 快防拆 數据                                   | 交換 条件存            | 诸 下载至PC      | : 上传至云辨   | # 进入平台 | 操作手册  | 检查更新   | 关于   |         |            |
| 文件              | 编  | 辑          |         | 设备     |       |      |            | 变量                                       |                   |              | 平台        |        |       | 其他     |      |         |            |
| □- 余 BOX列表      |    | 变量ID       | · 变量名称  |        | 变量地址  | 数据类: | 型 草 变量状态   | ·  ·  ·  ·  ·  ·  ·  ·  ·  ·  ·  ·  ·  · | · 变量所属组           | 变重描述         | 线性换算      | 数据存储   | 安全类别  | 报警设置   | 读写   | 单位      |            |
| - TRS485 (COM1) |    | <b>y</b> U | 电漏      |        | 00000 |      |            | 編                                        | 辑变量               |              | 53        |        | _     | _      | 可供可与 |         |            |
| 🕐 电表            |    |            |         |        | 基     | 本信息  | 线性变换       | 报警配置                                     | 存储配置              | 安全配置         |           | •      |       |        |      |         |            |
|                 |    |            |         |        | 类     | 型    | 报警详情       |                                          | 报警规               | 0) <u>29</u> | 重性<br>365 | _      |       |        |      |         |            |
|                 |    |            |         |        | 系     | 统 I  | PLC离线      |                                          | -                 |              | 189       |        |       |        |      |         |            |
|                 |    |            |         |        | 24    | 初期的智 | 9          | 液                                        | 加报警               | 23           | _         |        |       |        |      |         |            |
|                 |    |            |         |        |       |      | 报警详情       | 电流                                       |                   |              |           |        |       |        |      |         |            |
|                 |    |            |         |        |       |      | 报警规则       | x=10                                     |                   | ·            |           |        |       |        |      |         |            |
|                 |    |            |         |        |       |      | 厂重任        | 10107 (m                                 |                   | × 1          | www.sele  | -      |       |        |      |         |            |
|                 |    |            |         |        |       |      | 确认规则       | <ul> <li>报警恢</li> <li>报警恢</li> </ul>     | 夏后才能于动动<br>夏后白动确认 | nA           | 取用        |        |       |        |      |         |            |
|                 |    |            |         |        |       |      | 推洋和同时      | 315R#                                    | ž iokertio        | 0 - 10       |           |        |       |        |      |         |            |
|                 |    |            |         |        |       |      | HERE WORLD | □ 推送报                                    | 客恢复消息             |              |           |        |       |        |      |         |            |
|                 |    |            |         |        |       |      |            |                                          |                   |              |           |        |       |        |      |         |            |
|                 |    |            |         |        |       |      | 高级设置       |                                          | 推送分组设置            | t            |           |        |       |        |      |         |            |
|                 |    |            |         |        |       |      |            | 报警动作                                     | 确定                | 取消           |           |        |       |        |      |         |            |
|                 |    |            |         |        |       |      |            |                                          |                   |              |           |        |       |        |      |         |            |
|                 |    |            |         |        |       |      |            |                                          |                   |              |           |        |       |        |      |         |            |
|                 | -  | 1          |         |        |       |      |            | IT ends mi                               |                   |              |           |        |       |        |      |         |            |
|                 |    |            |         |        |       |      | 3          | 板警动                                      | 计下设国              | Ξ.           |           |        |       |        | 23   |         |            |
|                 |    |            | _       |        |       |      |            |                                          |                   |              |           |        |       |        | _    |         |            |
|                 |    | 雷空         | ID      | 恋日     | 日之彩   | k    |            |                                          |                   | - 空田         | 值         | 3      | EiR(  | ) (    |      |         |            |
|                 | -  | ~#         |         | ~ 3    | E HOY |      |            |                                          |                   | ~#           | 123       |        |       | ., 1   | _    |         |            |
|                 |    |            |         |        |       |      |            | 吉給 )                                     |                   | 百            |           |        | ~ ]-  |        |      |         |            |
|                 |    |            | 1       |        |       |      |            | ALL AREA                                 |                   | 1            |           | 5      |       |        |      |         |            |
|                 |    |            |         |        |       |      |            |                                          |                   |              |           |        |       |        |      |         |            |
|                 |    |            |         | रांग्र | 田(古   | 1    | 1          |                                          |                   |              |           |        |       |        |      |         |            |
|                 | -  |            |         | 2      | 里但    | Ľ    | -          |                                          |                   |              |           |        |       |        |      |         |            |
|                 |    |            |         | 77     |       | v E  |            |                                          |                   |              |           |        | -1    |        | _    |         |            |
|                 |    |            |         | 迎      | MILS. | , ,  | ,          |                                          |                   |              |           |        |       |        |      |         |            |
|                 |    |            |         |        |       |      |            |                                          |                   |              |           |        |       |        |      |         |            |
|                 |    |            |         |        |       |      |            |                                          | 福宁                | . 1          | H         | 下省     |       |        |      |         |            |
|                 |    |            |         |        |       |      |            |                                          | WHAE              | · .          | 4         | X/H    |       |        | _    |         |            |
|                 | -  |            | C       |        |       |      |            |                                          |                   |              |           | -      | /     |        | -    |         |            |
|                 |    |            |         | _      |       |      |            |                                          |                   |              |           |        |       |        |      |         |            |
|                 |    |            |         |        |       |      |            |                                          |                   |              |           |        |       |        |      |         |            |
|                 |    | 添加         | ba      | H      | 邮余    |      |            |                                          |                   |              |           | 确定     | 2     | 取消     | 肖    |         |            |
|                 |    |            |         |        |       |      |            |                                          |                   |              |           |        | - J.L | - Wert |      |         |            |
|                 |    |            |         |        |       |      |            |                                          |                   |              |           |        |       |        | _    | 1       |            |

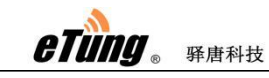

设置变量的存储方式,可选择:不存储、周期存储、变化存储或条件存储:

| 9            |              | 新       | 建变量     |           | 23 |
|--------------|--------------|---------|---------|-----------|----|
| 基本信息         | 线性变换         | 报警配置    | 存储配置    | 安全配置      | •  |
| 存储方式<br>采集周期 | 〇 不存向<br>1分钟 | 都 ● 周期存 | ☞储 ○ 变化 | 存储 〇 条件存储 |    |
|              |              |         |         | 确定        | 取消 |

#### 2.2.9 配置采集器序列号

采集器序列号可手动配置,或者不配置,直接通过下载配置到采集器自动获取。采 集器序列号为 12 位,取 PLC-500T PRO 机身上 ID 号的后 12 位,去掉前面的 240 三个数 字。如:设备 ID 号为 240305005209999,则 BOX 序列号为:305005209999。如果手动 配置采集器序列号,右键点击采集器,然后选择"属性",在弹出的对话框中,采集器 序列号一栏输入 12 位的序列号,点击确定

|   | 3       | 编辑           | вох   | 83 |
|---|---------|--------------|-------|----|
|   | BOX名称   | 测试采集器        |       |    |
| 9 | BOX型号   | 500T-PR0 +   | 固件版本号 |    |
|   | BOX序列号  | 305006010111 | 实时上传  |    |
|   | 上传间隔(s) | 0            |       |    |
|   |         |              |       |    |
|   | 高级设置    |              | 确定    | 取消 |

#### 2.2.10 下载配置到采集器

首先,确保 PLC-500T PRO 的 RS232 配置串口连接到电脑串口,配置串口接线请参考 1.6.3 接线端子定义。

选中采集器层,下载至采集器按钮会变亮,点击下载至采集器按钮,如果没有手动 配置采集器序列号,将出现如下提示,点击确定即可,不影响后续操作

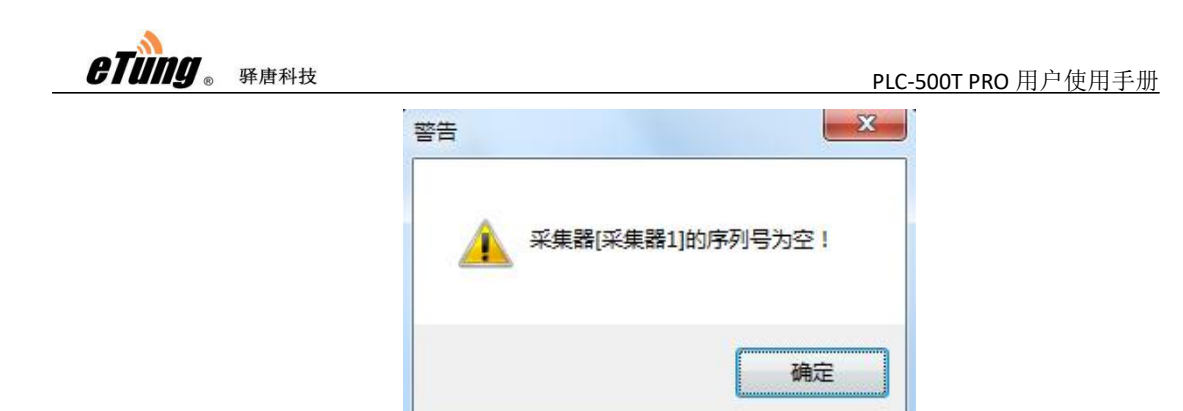

在弹出的对话框中点连接

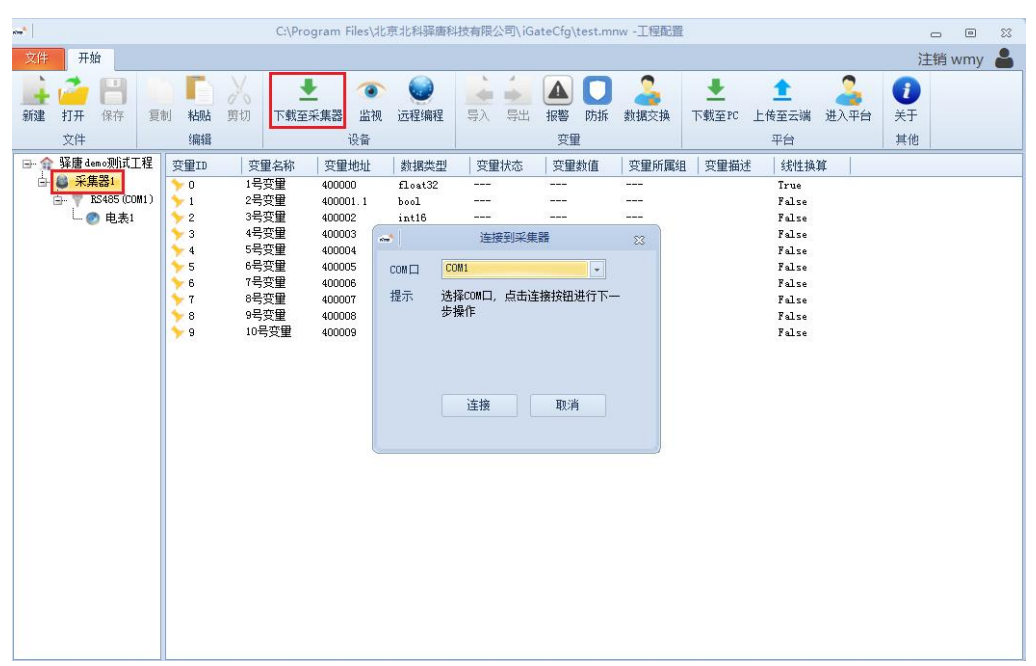

#### 2.2.11 监视与控制变量

选择采集器层,监视按钮会变亮,点击监视按钮,就可以监视读取的数据值,也可选择需要控制的变量单击右键,输入数据进行控制;

|                                                                                                    |        | C:\Pro          | gram Files\北       | 京北科驿唐科  | 技有限公司\iG                                                                                                    | ateCfg\test.m | nw -工程配置             | ł          |              |   | _              |       | 83 |
|----------------------------------------------------------------------------------------------------|--------|-----------------|--------------------|---------|----------------------------------------------------------------------------------------------------|---------------|----------------------|------------|--------------|---|----------------|-------|----|
| 文件 开始                                                                                                    |        |                 |                    |         |                                                                                                    |               |                      |            |              |   | 注销             | 肖 wmy | -  |
| ▲ // (1) ● // (1) ● // ( | 复制 粘贴  | <b>第</b> 切 下载至: | と<br>采集器 <u>监视</u> | 过程编程    | <ul> <li>●</li> <li>●</li> <li>●<th>▲ □<br/>报警 防拆</th><th><b>参</b>据交换</th><th>➡<br/>下载至PC</th><th>▲<br/>上传至云端 进</th><th></th><th><b>1</b><br/>关于</th><th></th><th></th></li></ul> | ▲ □<br>报警 防拆  | <b>参</b> 据交换         | ➡<br>下载至PC | ▲<br>上传至云端 进 |   | <b>1</b><br>关于 |       |    |
| 文件                                                                                                    | 编辑     |                 | 设备                 |         |                                                                                                    | 变里            |                      |            | 平台           |   | 其他             |       |    |
| 🕞 🏫 驿唐 demo测试工程                                                                                                    | 程 变量ID | 受量名称            | 变量地址               | 数据类型    | 变量状态                                                                                                    | 变量数值          | · 变量所属组              | 1 変量描述     | 线性换算         | 1 |                |       |    |
| 占 🚨 采集器1                                                                                                    | >0     | 1号变量            | 400000             | float32 | True                                                                                                    | 0             |                      |            | True         | - |                |       |    |
| 📥 🚏 RS485 (COM)                                                                                                    | 1) 🔶 1 | 2号变量            | 400001.1           | bool    |                                                                                                    |               |                      |            | False        |   |                |       |    |
| - 📀 电表1                                                                                                    | 7 2    | 3号变量            | 400002             | int16   | 与人但                                                                                                    | (VV)          | N <u>ee w</u>        |            | False        |   |                |       |    |
|                                                                                                    | > 3    | 4号变量            | 400003             | int16   | 复制(C)                                                                                                    | )             | 2 <del>7.0.0</del>   |            | False        |   |                |       |    |
|                                                                                                    | > 4    | 5号变重            | 400004             | int16   | 剪切(X                                                                                                    | )             | A                    |            | False        |   |                |       |    |
|                                                                                                    | > 5    | 6号变重            | 400005             | int16   | 米占贝占(P)                                                                                                    |               | 1) <del>-11-11</del> |            | False        |   |                |       |    |
|                                                                                                    | > 6    | 7号安里            | 400006             | int16   | BIRA (D                                                                                                    |               |                      |            | False        |   |                |       |    |
|                                                                                                    | 7      | 8亏安里            | 400007             | int16   | 加加たし                                                                                                    | ,             |                      |            | False        |   |                |       |    |
|                                                                                                    | > 8    | 9亏安重            | 400008             | int16   | /////////////////////////////////////                                                                                                    | 6             | 1                    |            | False        |   |                |       |    |
|                                                                                                    | 79     | 10亏受重           | 400009             | int16   | Irue                                                                                                    | 0             |                      |            | False        |   |                |       |    |
|                                                                                                    |        |                 |                    |         |                                                                                                    |               |                      |            |              |   |                |       |    |

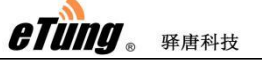

## 2.2.12 上传配置到平台

| 判問。                                                                                                    |                                                                      |                                                                                                    |                                       |                                                                                                    |                                                                                                    |                                                 |                                                                                                    |                                                                                                    |                                                                                                    |                                                                                                    |                                                                                                    |                       |
|----------------------------------------------------------------------------------------------------|----------------------------------------------------------------------|----------------------------------------------------------------------------------------------------|---------------------------------------|----------------------------------------------------------------------------------------------------|----------------------------------------------------------------------------------------------------|-------------------------------------------------|----------------------------------------------------------------------------------------------------|----------------------------------------------------------------------------------------------------|----------------------------------------------------------------------------------------------------|----------------------------------------------------------------------------------------------------|----------------------------------------------------------------------------------------------------|-----------------------|
| ]                                                                                                    |                                                                      | C:\Pro                                                                                                    | gram Files\北                          | 京北科驿唐科                                                                                               | 技有限公司\iG                                                                                                    | iateCfg\test.r                                  | mnw -工程配置                                                                                                    |                                                                                                    |                                                                                                    |                                                                                                    | _                                                                                                    |                       |
| 7件 开始                                                                                                    |                                                                      |                                                                                                    |                                       |                                                                                                    |                                                                                                    |                                                 |                                                                                                    |                                                                                                    |                                                                                                    |                                                                                                    | 注销                                                                                                    | 肖 wmy                 |
| <ul> <li></li></ul>                                                                                                    | 制點點算                                                                 | 初 下载至                                                                                                    | ▶ ③<br>采集器 监视<br>设备                   | 。<br>远程编程                                                                                            | <ul> <li>◆</li> <li>◆</li> <li>◆<th>▲<br/>报警 防排<br/>变單</th><th>私 数据交换</th><th>➡<br/>下载至PC</th><th></th><th>→<br/>进入平台</th><th><ul> <li>(1)</li> <li>(1)</li> <li>(2)</li> <li>(3)</li> <li>(4)</li> <li>(4)</li></ul></th><th></th></li></ul> | ▲<br>报警 防排<br>变單                                | 私 数据交换                                                                                                    | ➡<br>下载至PC                                                                                                    |                                                                                                    | →<br>进入平台                                                                                                    | <ul> <li>(1)</li> <li>(1)</li> <li>(2)</li> <li>(3)</li> <li>(4)</li> <li>(4)</li></ul>                                                                                                    |                       |
| - 余驿唐demo测试工程                                                                                                    | 变量ID                                                                 | 变量名称                                                                                                    | 变量地址                                  | 数据类型                                                                                                 | 变量状态                                                                                                    | 变量数值                                            | · 变重所属组                                                                                                    | 変量描述                                                                                                    | 线性换)                                                                                                    | µr ∣                                                                                                    |                                                                                                    |                       |
| - ● 采集器1<br>- ● ▼ R5485 (COM1)<br>- ● 电表1                                                                                                    | 2 11<br>0<br>1<br>2<br>3<br>4<br>5<br>6<br>7<br>8<br>9               | 2<br>4<br>4<br>7<br>4<br>7<br>4<br>7<br>5<br>7<br>5<br>7<br>5<br>7<br>5<br>7<br>5<br>7<br>5<br>7<br>5                                                                                                    | X:::::::::::::::::::::::::::::::::::: | RUBBY<br>Float2<br>bool<br>int16<br>int16<br>int16<br>int16<br>int16<br>int16<br>int16               |                                                                                                    |                                                 |                                                                                                    | 《重御史                                                                                                    | True<br>False<br>False<br>False<br>False<br>False<br>False<br>False                                                                                                    | PF                                                                                                    |                                                                                                    |                       |
|                                                                                                    |                                                                      |                                                                                                    |                                       |                                                                                                    |                                                                                                    |                                                 |                                                                                                    |                                                                                                    |                                                                                                    |                                                                                                    |                                                                                                    |                       |
| 点击<br>> C ▲ ॡ全   iotilar                                                                                                    | 【进入·                                                                 | 平台】<br>ndex/                                                                                                    | 可直接                                   | 通过汶                                                                                                  | 刂览器查                                                                                                    | 百禾纬                                             | <b></b><br>集器信息                                                                                                    | 1.和数:                                                                                                    | 据<br><sup>並</sup>                                                                                                    | © 0                                                                                                    | 야 년 것<br>13346<br>이 전 1                                                                                                    |                       |
| 点击<br>→ C 本会  iot.liar                                                                                                    | 【进入·<br>wangbao.com/i                                                | 平台】<br>ndex/                                                                                                    | 可直接                                   | 通过汶                                                                                                  | ∫览器査                                                                                                    | f<br>看采身                                        | <b>耒器信息</b>                                                                                                    | 見和数:<br>anymiusto                                                                                                    | 居<br><sup>逝日继母</sup>                                                                                                    | ⑦ ?<br>师日积零                                                                                                    | ∾ ピッ<br>3346<br>℃】                                                                                                    | )<br>2 I 2<br>10%R=±  |
| 広击                                                                                                    | 【进入·<br>wangbao.com//<br><sup>管理</sup><br>Q T 王<br>                  | 平台】<br>ndex/<br>BOX状态                                                                                                    | 可直接                                   | 通过漵                                                                                                  | 1 览器 査<br><sup> 役留</sup> 30X BOX1<br>− 在紙                                                                                                    | 至看采乡<br><sup>监控 数据监</sup>                       | 表器信息<br>披 握斷链<br>BOX信息<br>BOX信息                                                                                                    | <b>县和数</b> :<br>视频监控                                                                                                    | 店<br><sup>项目维保</sup><br>80X12276                                                                                                    | ② <b>?</b><br>项目配置<br>774c2de84d8488                                                                                                    | <ul> <li>◆ ピゴ</li> <li>3346</li> <li>図346</li> <li>第346</li> <li>第346</li> <li>第346</li> <li>第346</li> <li>第46</li> </ul>                                                                                                    | と 日本                  |
| 点击<br>及目中心/项目配置/BOX<br>项目中心/项目配置/BOX<br>地区<br>- 週記倉<br>Solopro週試<br>- 山広客<br>Solopro週試                                                                                                    | 【进入·<br>wwangbao.com/i<br><sup>會理</sup><br>♀▼ ■<br>・・・・              | 平台】<br>ndex/<br>BOX状态<br><i>新聞</i> EOX                                                                                                    | 可直接                                   | 通过浓<br><sub>选择</sub>                                                                                 | 山览器査<br>设备<br>30X BOX1                                                                                                    | 至看采∮<br><sup>腦腔</sup> 数照                        | 表器信息 技振電路 BOX信息 BOX信息 BOX信息 アブラー WanロP                                                                                                    | <b>县和数</b> :<br>视频监控                                                                                                    | 居<br>项目维保<br>252fe<br>3050(<br>192.1                                                                                                    | ②<br>交目配置<br>1<br>74c2de84d948<br>25062871<br>68.0.148                                                                                                    | <ul> <li>● ピ 1</li> <li>3346</li> <li>○ 1</li> <li>1</li> <li>1</li>     &lt;</ul>                                                                                                    | 2 🛛 😩<br>设备日志<br>da04 |
| 広击<br>マ ▲ 不安全   iotilar<br>项目中心 / 项目配置 / BOX<br>项目名称/BOXID<br>地区<br>- 河北省<br>S 500prの调试<br>- 山坂帝<br>S test<br>- 北京市                                                                                                    | 【进入:<br>wangbao.com//i<br><sup>會理</sup><br>*<br>*                    | 平台】<br>ndex/<br>BOX状态<br>解释BOX<br>重频BOX                                                                                                    | 可直接                                   | 通过浓                                                                                                  | ○ 1 応器査<br>役留<br>30X BOX1                                                                                                    | E看采<br>编控 数 W W W W W W W W W W W W W W W W W W | 表器信息<br>遊 販売協定<br>BOX信息<br>BOX信息<br>BOX信息<br>BOX信息<br>P別号<br>WanロIP<br>WANロデ                                                                                                    | <b>見不口数</b> :<br>祝願监控<br>明確码                                                                                                    | 店<br>项目维保<br>図<br>30500<br>192.1<br>255.2                                                                                                    | ②<br>项目配置<br>1<br>74c2de84d948<br>25062871<br>68.0.148<br>55.255.0                                                                                                    | ● ピ 3<br>3346<br>図 1<br>版表管理<br>a5893de2586                                                                                                    | 2 日 金<br>设备日志<br>はa04 |
| 広击<br>で ▲ 不安全   iotilar                                                                                                    | 【进入:<br>wangbao.com/i<br><sup>套理</sup><br>*<br>*<br>*                | 平台】<br>ndex/<br>BOX状态<br>解明BOX<br>解明BOX<br>直线BOX                                                                                                    | 可直接                                   |                                                                                                    | ○ 1 応器査<br>役备<br>30X BOX1                                                                                                    | E看采<br><sup>編拉</sup> 数編編                        | 表器信息<br>波 <sup>按</sup> 账监控<br>BOX信息<br>BOX信息<br>BOX信息<br>BOX信息<br>BOX信息<br>WanCliP<br>WANCFH<br>WANCH                                                                                                    | <b>1. 和数</b> :<br>视频监控<br>网触码<br>i.Ciebut                                                                                                    | 店<br>项目维保<br>項目维保<br>30500<br>192.1<br>255.2<br>10:8C                                                                                                    | ②<br>页目配置<br>74c2de84d948<br>55062871<br>68.0.148<br>55.255.0<br>>>96:98:9F:91                                                                                                    | <ul> <li>● ピッコ</li> <li>3346</li> <li>● 334</li> <li>● 334</li> <li>● 334</li> <li>■ 400</li> <li>■ 400</li> <li< td=""><td>2 日 全<br/>设备日志<br/>da04</td></li<></ul>             | 2 日 全<br>设备日志<br>da04 |
| 広击<br>承日中心 / 项目配置 / BOX<br>项目中心 / 项目配置 / BOX<br>地区<br>- 河北省<br>⑤ Solpro測試<br>- 北京市<br>⑤ Jaison<br>⑤ Jaison<br>⑤ Jaison                                                                                                    | 【进入:<br>wangbao.com/i<br>管理<br>*<br>*<br>*                           | 平台】<br>ndex/<br>BOX状态<br>第5程BOX<br>新5程BOX<br>或短期起<br>远段世纪<br>医风短察生                                                                                                    | 可直接                                   | 通过浓<br><sub>過罪</sub><br><sup>武法</sup> • 在线<br>K 100天1991                                             | 山览器査<br>役留<br>30X BOX1<br>○○○○○○○○○○○○○○○○○○○○○○○○○○○○○○○○○○○○                                                                                                    | E看采<br><sup>編拉</sup> 数 關                        | 表器信息<br>按 限電磁控<br>BOX信息<br>BOX信息<br>BOX信息<br>BOX信息<br>BOX信息<br>Wan口IP<br>WANロP<br>WAND                                                                                                    | 見和数:<br>祝顔送控<br>祝顔送控<br>(ス地址<br>*、                                                                                                    | 店<br>项目進保<br>項目進保<br>30500<br>192.1<br>192.1<br>192.1<br>192.1                                                                                                    | ②<br>页目配置<br>74c2de84d948<br>25062871<br>68.0.148<br>55.255.0<br>>96:98:9F:91<br>68.0.254                                                                                                    | <ul> <li>● ピッコ</li> <li>3346</li> <li>○ 334</li> <li>○ 334</li> <li< td=""><td>2 日 全<br/>设备日志<br/>da04</td></li<></ul>             | 2 日 全<br>设备日志<br>da04 |
| 広击<br>承日中心 / 项目配置 / BOX<br>项目中心 / 项目配置 / BOX<br>地区<br>- 河北省<br>S 500pro週試<br>- 北京市<br>S test<br>- 北京市<br>S 705000pro週試<br>9 455x0000                                                                                                    | 【进入·<br>wangbao.com/i<br>管理<br>Q Y E<br>····<br>*<br>*               | 平台】<br>index/<br>BOX状态<br>第52BOX<br>新第8BOX<br>英国第1<br>医全国第1<br>医全国第1<br>医全国第1<br>医全国第1<br>医全国第1<br>医全国第1<br>医全国第1                                                                                                    | 可直接                                   | 通过次<br>過報<br>意味 • 在线<br>100天1381<br>数 105                                                            | 山览器査<br>役留<br>30X BOX1<br>●●●●●●●●●●●●●●●●●●●●●●●●●●●●●●●●●●●●                                                                                                    | E看采<br><sup>編控</sup> 数 開始                       | 表器信息<br>遊 液輸送控<br>BOX信息<br>BOX信息<br>BOX信息<br>BOX信息<br>BOX信息<br>WanCIP<br>WANCFI<br>WANCM<br>WANCM                                                                                                    | 見 和 数:<br>祝願道控<br>朝確码<br>にGB地址<br>★                                                                                                    | 唐<br>项目维保<br>项目维保<br>30500<br>192.1<br>192.1<br>192.1<br>192.1<br>192.1<br>192.1                                                                                                    | ②<br>项目配置<br>74c2de84d948<br>25062871<br>68.0.148<br>55.255.0<br>>>96:98:9F:91<br>68.0.254<br>68.2.1                                                                                                    | ● ピ 3<br>3346<br>図 1<br>指表管理<br>a5893de2586                                                                                                    | 2 □ ▲<br>设备日志<br>da04 |
| 広击<br>正日本〇/项目配置/BOX<br>项目本〇/项目配置/BOX<br>型記信<br>⑤ Stopho砌試<br>ー 山东帝<br>⑤ Stest<br>ー 北京市<br>⑥ Stopho砌試<br>⑤ Stest<br>・ 北京市<br>⑥ Stopho砌試<br>⑥ Stopho砌試<br>⑥ Stopho砌試<br>⑧ StophomicNeteces                                                                                                    | 【进入·<br>wwangbao.com/i<br><sup>當理</sup><br>*<br>*<br>*<br>*<br>*     | 平台】<br>index/<br>BOX状态<br>#52BOX<br>#52BOX<br>#55BOX<br>#55BOX | 可直接                                   | 通过次<br>過報<br>意味 • 在线<br>北 100天138<br>105<br>班 •                                                      | 山览器査<br>役番<br>30X BOX1<br>●●●●●●●●●●●●●●●●●●●●●●●●●●●●●●●●●●●●                                                                                                    | E看采<br><sup>編控</sup> 数 開始                       | 表器信息<br>故 服職监控<br>BOX信息<br>BOX信息<br>BOX信息<br>BOX信息<br>BOX信息<br>BOX信息<br>CANCIP<br>WANUTH<br>WANUTH<br>WANUTH                                                                                                    | 引和数:<br>祝顔は空 祝顔は空                                                                                                    | 唐<br>项目進保<br>項目進保<br>30500<br>192.1<br>192.1<br>192.1<br>192.1<br>192.1<br>192.1<br>192.1<br>192.1                                                                                                    | 项目配置<br>74c2de84d948<br>5562871<br>68.0.148<br>55225.0<br>ショの98.9F:91<br>68.0.254<br>68.2.1<br>55.255.0<br>55.255.0<br>55.255.                                                                                                    | ● ピ 3<br>3346<br>図 1<br>指表管理<br>a5893de2586                                                                                                    | ↓ □ ▲<br>设备日志<br>da04 |
| 広告<br>で A 不安全   iotilar                                                                                                    | 【进入·<br>wangbao.com/i<br><sup>當理</sup><br>*<br>*<br>*<br>*<br>*<br>* | 平台】<br>index/<br>BOX状态<br>#%定BOX<br>#%用OX<br>更後BOX<br>要認同步<br>医程電后<br>傍上采集<br>傍上上传                                                                                                    | 可直接                                   | 通过次<br>选择<br>                                                                                        | 山 览 器 査<br>役备<br>30X BOX1 ○ 68% ○ 68% ○ 33365秒                                                                                                    | E看采练                                            | 表器信息<br>遊 販売当社<br>BOX信息<br>BOX信息<br>BOX信息<br>BOX信息<br>BOX信息<br>BOX信息<br>CANCIP<br>WANUTH<br>WANUTH<br>WANUTH<br>WANUTH<br>WANUTH                                                                                                    | <ul> <li>現金の</li> <li>現金の</li> <li>現金の</li> <li>現金の</li> <li>現金の</li> <li>現金の</li> <li>(こりもし</li> <li>(こりもし</li> <li>(こりもし</li> <li>(こりもし</li> <li>(こりもし</li> </ul> | 唐<br>项目進保<br>項目進保<br>30500<br>192.1<br>192.1 | 项目配置<br>74c2de84d948<br>5562871<br>68.0.148<br>55.255.0<br>ショの98.9F:91<br>68.0.254<br>68.2.1<br>55.255.0<br>ショの98.9F:91                                                                                                    | <ul> <li>● ピック</li> <li>3346</li> <li>● 334</li> <li>● 334</li> <li>■ 334</li> <li>■ 334</li> <li< td=""><td>↓ □ ▲<br/>设备日志<br/>da04</td></li<></ul>             | ↓ □ ▲<br>设备日志<br>da04 |
| 点击<br>次目中心/项目配置/BOXID<br>地区<br>- 河北當<br>S 5000pro湖武<br>- 山东省<br>S test<br>- 北京市<br>- 北京市<br>- 田<br>- 田<br>- 田<br>- 田<br>- 田<br>- 田<br>- 田<br>- 田                                                                                                    | 【进入·<br>wangbao.com//<br><sup>管理</sup><br>*<br>*<br>*<br>*<br>*      | 平台】<br>index/<br>BOX状态<br>第6日BOX<br>新辦第80X<br>東後80X<br>東後80X<br>東後80X<br>東後80X<br>東後80X<br>東後80X<br>東後80X<br>東後80X<br>東後80X<br>東後80X<br>東後80X<br>東後<br>東後<br>王子                                                                                                    | 可直接                                   | 通过次<br>遗罪<br>(本) 00天1381<br>(数 105<br>(本) 105<br>(本) 105<br>(本) 105<br>(本) 105<br>(本) 105<br>(本) 105 | 山 览 器 査<br>设备<br>30X BOX1 ○ 6355                                                                                                    | 至看采乡<br><sup>幽拉</sup> 数照器                       | 表器信息 協会 政策協定 BOX信息 BOX信息 BOX信息 BOX信息 BOX信息 BOX信息 BOX信息 CANCIP VANCIP VANCIP VANCIP VANCIP VANCIP VANCIP VANCIP CANCIP CANCIP <                                                                                                    | 3. 和数:<br>祝顔出控<br>祝顔出控<br>(Citb址<br>を<br>2.0894<br>(Citb址)                                                                                                    | 唐<br>项目進保<br>項目進保<br>2527<br>192.1<br>192.1  | ②<br>交目記置<br>1<br>74c2de84d948<br>25062871<br>68.0.148<br>55.255.0<br>255.9<br>68.254<br>68.2.1<br>55.255.0<br>255.9<br>255.9<br>255 | <ul> <li>● ピ 3346</li> <li>○ 3346</li> <li>○ 3346<td>2 日 全<br/>设备日志<br/>da04</td></li></ul> | 2 日 全<br>设备日志<br>da04 |
| 点击<br>京日中心/项目配置/BOX<br>项目や心/项目配置/BOX<br>项目名称/BOXID<br>地区<br>- 河北當<br>S, 500(pro測式)<br>- 山东省<br>S, test<br>- 北京市<br>- 北京市<br>- 田<br>- 田<br>- 田<br>- 田<br>- 田<br>- 田<br>- 田<br>- 田<br>- 田<br>- 田                                                                                                    | 【进入·<br>wangbao.com/i<br><sup>管理</sup><br>*<br>*<br>*<br>*<br>*      | 平台】<br>index/<br>BOX状态<br>第定BOX<br>新聞報OX<br>東段BOX<br>東段BOX<br>東段BOX<br>東段<br>東段<br>東京                                                                                                    | 可直接                                   | 通过次<br>遗罪<br>(本 • 在线<br>版 100天1381<br>数 105<br>选择                                                    | 山 览 器 査<br>设备<br>30X BOX1 ○ 6355                                                                                                    | 至看采乡<br><sup>幽拉</sup> 数照                        | <ul> <li>         ・         ・         ・</li></ul>                                                                                                    | 3. 和数:<br>祝顔出控<br>祝顔出<br>に比比<br>*<br>*<br>                                                                                                    | 据<br>项目進保<br>項目進保<br>2552<br>10:9C<br>192.1<br>192.1  | ②<br>交目配置<br>1<br>74c2de84d948<br>25062871<br>68.0.148<br>55.255.0<br>255.9<br>68.2.1<br>55.255.0<br>255.9<br>68.2.1<br>55.255.0<br>255.9<br>255.9     | <ul> <li>● ピ 3346</li> <li>○ 3346</li> <li>○ 3346<td>2 日 全<br/>设备日志<br/>da04</td></li></ul> | 2 日 全<br>设备日志<br>da04 |
| 点击<br>承日中心/坂日配置/BOXID<br>「坂日中心/坂日配置/BOXID<br>地区<br>- 河北管<br>% 500pro別式<br>- 山东音<br>※ lest<br>- 北京市<br>・ 以京市<br>・ 3万控500pro別式<br>※ 505pro別式<br>※ 505pro]<br>※ 505pro]<br>※ 505 | 【进入·<br>wangbao.com/i<br><sup>管理</sup><br>*<br>*<br>*<br>*<br>*      | 平台】<br>Index/<br>BOX状态<br>第定BOX<br>新第BOX<br>新第BOX<br>或國副<br>支援國同步<br>支援國同步<br>支援國同步<br>支援國同步<br>支援國同步<br>支援國同步<br>支援國同步<br>支援國同步<br>支援國司步                                                                                                    | 可直接                                   | 通过次<br>過昭                                                                                            | 山 览 器 査<br>役留<br>30X BOX1<br>○○○○○○○○○○○○○○○○○○○○○○○○○○○○○○○○○○○○                                                                                                    |                                                 | <ul> <li>         ・         ・          ・          ・         ・            ・             ・             ・            ・            ・            ・            ・            ・            ・            ・            ・            ・            ・            ・            ・            ・            ・            ・            ・            ・            ・            ・            ・            ・            ・            ・            ・            ・            ・            ・            ・            ・            ・            ・            ・            ・            ・            ・            ・            ・           <td< td=""><td>3. 和 数:<br/>祝願協控<br/>朝編码<br/>(CHB址<br/>€<br/>(CHB址)<br/>(CHB址)</td><td>据<br/>项目生保<br/>の5000000000000000000000000000000000000</td><td>②<br/>交目配置<br/>74c2de84d948<br/>55c255.0<br/>88.0.148<br/>55c255.0<br/>88.9E-91<br/>68.0.254<br/>68.2.1<br/>55c255.0<br/>55c255.0<br/>55c2</td><td><ul> <li>● ピ 1</li> <li>3346</li> <li>○ 1</li> <li>1</li> <li>1</li>     &lt;</ul></td><td>2 □ 2<br/>设备日志<br/>da04</td></td<></li></ul> | 3. 和 数:<br>祝願協控<br>朝編码<br>(CHB址<br>€<br>(CHB址)<br>(CHB址)                                                                                                    | 据<br>项目生保<br>の5000000000000000000000000000000000000                                                                                                    | ②<br>交目配置<br>74c2de84d948<br>55c255.0<br>88.0.148<br>55c255.0<br>88.9E-91<br>68.0.254<br>68.2.1<br>55c255.0<br>55c255.0<br>55c2                                                                                                    | <ul> <li>● ピ 1</li> <li>3346</li> <li>○ 1</li> <li>1</li> <li>1</li>     &lt;</ul>                                                                                                    | 2 □ 2<br>设备日志<br>da04 |

点击【上传至云端】按钮,可将本地配置的变量、报警以及采集器信息上传至平台 端。

## 2.2.13 远程控制变量

通过浏览器控制变量:选择项目中心 --> 数据监控 --> 实时数据,可以看到变量实时数据列表,点击变量列表中的"控制值"一列,输入修改的值,点击对勾:

|                                                          | 5.com/mdex/ |      |               |      |         |                |        |      |     |      |      |            | 아 년 ☆     |    |
|----------------------------------------------------------|-------------|------|---------------|------|---------|----------------|--------|------|-----|------|------|------------|-----------|----|
|                                                          |             |      |               |      |         |                |        |      |     |      | 首    | 00         | ⊠ []      | 1  |
| 项目中心 / 数据监控 / 实时数据                                       |             |      |               |      |         | 设备监持           | 空 数据监控 | 报警监控 | 视频  | 碰控 项 | 目维保  | 项目配置       | 报表管理      | 设备 |
| 项目名称/BOXID Q T                                           | <b>三</b> 变  | 名称变  | HD .          | ۹ 🕸  | aix -   | 变量收藏           | -      |      |     |      |      |            |           |    |
| 地区 - 河北省                                                 | •••<br>状态   | 变量ID | 变量名           | IO连接 | 变量类型    | 设备名 🖌          | 实时值    |      | 控制值 | 全部、~ | 储存)~ | 安全 >       | 读写 🖌      | 标签 |
| % 500tpro测试 ★                                            |             | 5    | 瞬时流量          | VD20 | float32 | 污水处理<br>[BOX1] | 0.0    |      | -   | 10   |      | <b>×</b>   | 读写        | -  |
| ー 山东省<br>Sitest ★                                        |             | 6    | 累计流量          | VD40 | float32 | 污水处理<br>[BOX1] | 0.0    |      | ==  | -    | 1分   | 专家类        | 读写        |    |
| ー 北京市<br>❶ yanshi   ★                                    |             | 7    | 风机运行时间设<br>定  | VW5  | uint16  | 污水处理<br>[BOX1] | 0      |      | ==  |      | 1分   | 专家类        | 读写        |    |
| <ul> <li>☆ 万控500tpro测试 ★</li> <li>● 乡村污水处理 ★</li> </ul>  |             | 8    | 风机停止时间设定      | VW7  | uint16  | 污水处理<br>[BOX1] | 0      |      |     |      | 1分   | 专家类        | 读写        |    |
| <ul> <li>9 502pro测试</li> <li>☆ 501pro和台达ES2-E</li> </ul> |             | 9    | 提升泵运行时间<br>设定 | VW9  | uint16  | 污水处理<br>[BOX1] | 0      |      |     |      | 1分   | 专家类        | 读写        |    |
| + 其它                                                     |             | 10   | 提升泵停止时间<br>设定 | VW11 | int16   | 污水处理<br>[BOX1] | 0      |      |     | -    | 1分   | 专家类        | 读写        |    |
| 客户                                                       |             | 11   | 1#风机控制        | M0.1 | bool    | 污水处理<br>[BOX1] | 0      |      |     | -    | 1分   | 专家类        | 读写        |    |
| 分组                                                       | •••         |      |               |      |         | 污水处理           |        |      |     |      | 10   | atorita da | heteron . |    |

## 2.3 远程更新配置文件

在 PLC-502 PRO 中配置完成之后,点击【上传至云端】,同步到网页端之后,点击[项目配置]->[BOX 管理],然后点击"数据同步",即可实现远程更新配置文件。

## 2.4 报警设置

双击需要设置报警的变量,在弹出的属性框中,选择"报警配置",可以添加报警 以及设置报警的动作等;

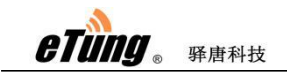

| 0                                |                                     | 编                                                    | 辑变量                                        |                         | 23          |
|----------------------------------|-------------------------------------|------------------------------------------------------|--------------------------------------------|-------------------------|-------------|
| 基本信息                             | 线性变换                                | 报警配置                                                 | 存储配置                                       | 安全配置                    | •           |
| <b>类型</b><br>系统<br><sup>医结</sup> | 报警详情<br>BOX离线<br>PLC 空线             |                                                      | 报警规!                                       | 则   严<br>               | 「全性」<br>般的  |
| <sup>示玩</sup><br>自定义<br>添加报警     | 1号变量=5报警                            | 编                                                    | x=5<br>續报警                                 |                         | 般的          |
|                                  | 报警详情<br>报警规则<br>严重性<br>确认规则<br>推送规则 | 1号变里=5<br>x=5<br>一般的<br>报警恢复<br>报警恢复<br>近迟推道<br>推送报题 | 报警<br>夏后才能手动码<br>夏后自动确认<br>送 间隔时间<br>警恢复消息 | ▼<br>●<br>角认<br> ●<br>秒 | ]<br><br>取消 |
|                                  | 高级设置                                | 报警动作                                                 | 推送分组设置                                     | 昰<br>取消                 |             |

如上图,设置当1号变量等于5时报警,可以设置报警动作如下,设置2号变量等于100,表示当报警发生时将号变量设置为100:

| 党里ID | 变蛍名称 | 变望值 | 延迟(s) |
|------|------|-----|-------|
|      | 2号变重 | 100 | 0     |
|      |      |     |       |
|      |      |     |       |
|      |      |     |       |
|      |      |     |       |
|      |      |     |       |
|      |      |     |       |
|      |      |     |       |
|      |      |     |       |

## 2.5 联机操作及设置

添加采集器→添加设备→添加变量等准备工作完成之后,开始联机调试;

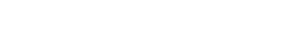

- ◆ 建立通讯: PC 连接 PLC-500T PRO 的 RS232 配置串口。
- ◆ 下载至 BOX: 通信口参数以及变量配置完成后保存, 点击下载;
- ◆ 监视:下载完成之后,监视数据是否读取成功,变量状态为 good 表示读取设备数据成功,变量状态为 Bad 表示读取设备数据失败,失败之后需检查每个设置步骤是否正确;
- ◆ 上传配置文件:点击上传至云端,将配置的变量信息、报警、PLC-500T PRO 配置上传 至云端。

备注:每次修改变量以及修改采集器的串口参数,都需要重新下载才会生效。

- ◆ 上传至云端,将本地的配置文件上传到平台。
- ◆ 进入平台,点击此按钮,可以通过浏览器直接进入平台,查看数据等。
- ◆ iGateCfg 功能解释说明

eTung . Frank

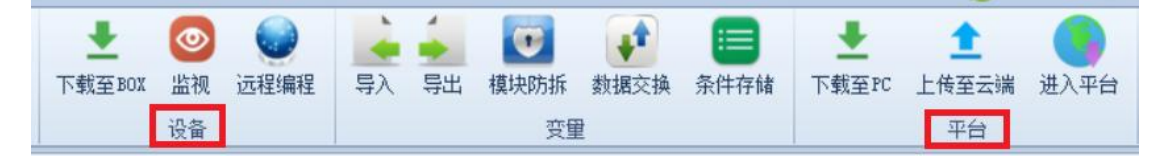

框中"设备":表示上面对应的所有功能都是和 PLC-500T PRO 进行交互。

框中"平台":表示上面对应的所有功能都是和云平台进行的交互。

**下载至 PC**,表示把云端已有的配置文件下载到本地(当本地文件丢失,可用此功能将 之前上传的文件下载到电脑)。

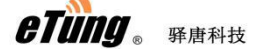

## 第三章 设备驱动说明

#### 3.1 ModbusRTU

#### 3.1.1 概述

Modbus RTU 串行驱动程序提供了一种简单和可靠的方式, Modbus RTU 串口设备和 OPC 客户端应用程序一样运用广泛,应用于 HMI, SCADA, MES, ERP 和无数的定制应 用程序中。它用于支持 Modbus RTU 协议的串行设备。

## 3.1.2 前期准备工作:

如今市场各种基于 Modbus 协议的设备不计其数,在遵守 Modbus 协议的前提下, 各个厂家都有自己的使用习惯,故在完成项目之前需要熟悉项目所用设备的协议规定;

需要注意以下几点:

- ▶ 64 位数据的字节序: 高 32 位在前,还是低 32 位在前;
- ▶ 32 位数据的字节序:高 16 位在前,还是低 16 位在前;
- ▶ 16 位数据的字节序: 高 8 位在前, 还是低 8 为在前;
- ▶ 8位逆序:位地址从低到高排列;
- ▶ 起始地址是从0开始还是从1开始;

#### 3.1.3 设备设置

#### 3.1.3.1 硬件连接

PLC-500T PRO 支持 32 台从设备同时通信; 超过 32 台则再加单独的 PLC-500T PRO 模块;

现场接线采用手拉手接线方式:

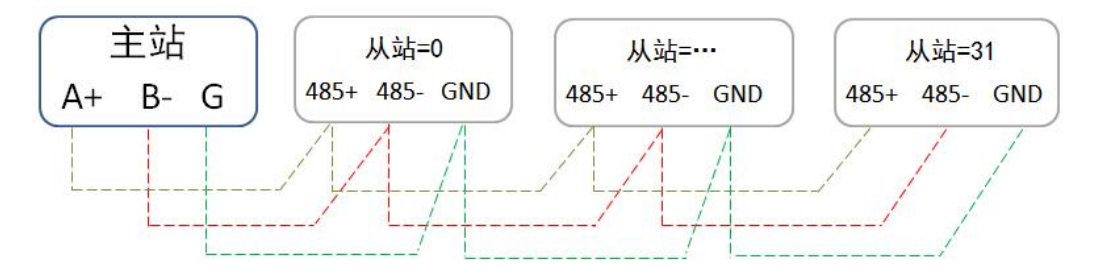

#### 3.1.3.2 PLC-500T PRO 设置

串口设置:

| Contraction Contraction Contra | 驿唐科技 |
|----------------------------------------------------------------------------------------------------|------|

| 设备品牌   | Modbus   |            |     |       |        |     |
|--------|----------|------------|-----|-------|--------|-----|
| 设备型号   | Modbus_] | Modbus_RTU |     |       |        |     |
| 主站ID   |          |            |     | 高级设置  | 5      |     |
| 串口设置 - |          |            |     |       |        |     |
| 波特率    | 9600     | -          | 校验  | None  | •      |     |
| 数据位    | 8        | •          | 停止位 | 1     | •      |     |
| 说明     |          |            |     |       |        |     |
| 3      |          |            | 高级设 | 置     |        |     |
| 位组包最大器 | 寄存器个数    | 100        |     | 通讯超时相 | j间(s)  | 1   |
| 字组包最大器 | 寄存器个数    | 100        |     | 通讯间隔日 | j间(ms) | 200 |
| 失败重试次数 | 汝        | 2          |     | 尝试恢复间 | ]]鬲(s) | 2   |
|        |          |            |     |       |        |     |

串口参数和从站设备保持一致;

添加设备

| G 余 驿唐 demo测试工程<br>G ● 采集器1<br>G ♥ RS485 (COM1)<br>□ ● <b>电表1</b> |      | 编辑设备                                                                                | f                                                           | 8       |
|-------------------------------------------------------------------|------|-------------------------------------------------------------------------------------|-------------------------------------------------------------|---------|
|                                                                   | 设备名称 | 印表刊                                                                                 |                                                             |         |
|                                                                   | 设备属性 | 设备ID<br>内存地址起始位为0<br>写线圈功能码为15<br>写寄存器功能码为16<br>_8位逆序<br>_16位低字节在前高字<br>_32位低字节在前高字 | 1<br>False<br>False<br>False<br>False<br>† False<br>† False | A III A |
|                                                                   |      |                                                                                     | 确定                                                          | 取消      |

名词解释:

- ➢ 设备 ID: modbus 设备地址;
- ▶ 内存地址起始为 0: 部分 modbus 地址是从 0 开始,但是标识却是从 1 开始,针对 这部分设备,需要将此选项变为 True;
- ▶ 写线圈功能码 15: 部分 modbus 设备只支持写多个线圈功能,不支持写单个线圈功能,针对这部分设备,需要将此选项变为 True;
- ▶ 写寄存器功能码为 16: 部分 modbus 设备只支持写多个寄存器功能,不支持写单个 寄存器功能,针对这部分设备,需要将此选项变为 True;
- 16 低字节在前低字节在后: modbus 默认字节序高字节在前,低字节在后,部分 modbus 设备 16 位高字接在后,低字节在前,针对这部分设备,需要将此选项变为 True;

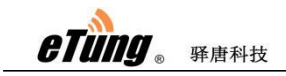

- 32 低字节在前低字节在后: modbus 默认字节序高字节在前,低字节在后,部分 modbus 设备 32 位高字接在后,低字节在前,针对这部分设备,需要将此选项变为 True;
- 64 低字节在前低字节在后: modbus 默认字节序高字节在前,低字节在后,部分 modbus 设备 64 位高字接在后,低字节在前,针对这部分设备,需要将此选项变为 True;

#### 3.1.3.3 从设备设置

不同的设备设置不一样,需要设置的部分:

▶ 从站 ID: 同一个 PLC-500T PRO 下面通讯的从站设备不能一样;

▶ 通讯参数:同一个 PLC-500T PRO 下面通讯的从站设备 波特率,数据位, 效验位,停止位,保持一致;

#### 3.1.4 变量地址说明

| 品牌     | 序号 | 说明    | 数据地址及范围       | 对应网关数据类型                | 是否可读       |
|--------|----|-------|---------------|-------------------------|------------|
|        | 1  | 输出线圈  | 000001-065536 | Bool                    | Read/Write |
|        | 2  | 输入线圈  | 100001-165536 | Bool                    | Read only  |
|        | 3  |       | 400001-465535 | Bool/Int16/Uint16/In    |            |
|        | 4  | 保持寄存器 | 400001 465526 | t32/Uint32/Float32/doub |            |
| WODBOS |    |       | 400001-405550 | le                      | Read/Write |
|        | 5  |       | 300001-365536 | Bool/Int16/Uint16/In    |            |
|        | 6  | 输入寄存器 | 200001 265525 | t32/Uint32/Float32/doub | Read only  |
|        | 0  |       | 200001-202222 | le                      |            |

## 3.1.5 台达 PLC 从设备设置

点击通讯设置,选择相应的 com 口,

| eTung . | 驿唐科技 |
|---------|------|

#### <u>PLC-500T PRO 用户使用手册</u>

| 😵 Dvp1 - Delta WPLSoft                       |                                                                |           |          |
|----------------------------------------------|----------------------------------------------------------------|-----------|----------|
| 文件(E) 编程(E) 编译(E) 批注(L)                      |                                                                |           |          |
|                                              | D D Ø ['1] Q < <   Ø   ⊕ ⊗ 0 1                                 |           |          |
|                                              | できょう 調査 ほう ● 聖 聞 な 解 注 対 田 田 む む む む む む む む む む む む む む む む む |           |          |
| 装置型态 計 註 詳 計                                 | 8 8 8 6 前 8 市 8 市 8 市 8 市 8 時 8 8 8 8 8 8 8 8 8 8              |           |          |
| ····································         | - 🔡 描令模式                                                       |           | <u> </u> |
| ✓ RS232                                      |                                                                |           |          |
| Ethernet<br>DVPEN01-SL<br>IFD9506<br>IFD9507 |                                                                | H81 D1109 |          |
| PLC<br>DVPFEN01                              |                                                                | SET M1136 |          |
|                                              | 00<br>00<br>00 C contr (KS-232)                                | SET M1320 |          |
|                                              | 00                                                             | K1 D1255  |          |
|                                              | 00                                                             | Fair      | в        |
|                                              | 00                                                             | END       |          |
|                                              | 00                                                             |           |          |
|                                              | 00                                                             |           |          |
|                                              | 00                                                             |           |          |
|                                              | 00                                                             |           |          |
|                                              | 00                                                             |           |          |
|                                              | 00                                                             |           |          |
|                                              | 下一步 取消                                                         |           |          |
|                                              |                                                                | 1 11 1    |          |
| 1                                            | € III                                                          |           | •        |
| 普換 行:7,列                                     | 9 15/15872 Steps SE (PLC站号设置: 1)                               |           | at vi    |
|                                              |                                                                |           | - 30     |
|                                              |                                                                |           |          |
|                                              |                                                                |           |          |
|                                              |                                                                |           |          |
| 1                                            |                                                                |           |          |

点击下一步:

| 재미                                   | 式 LD 💌 M 💌 1000 🕂     | CASCII CRTU                                                                                   |
|--------------------------------------|-----------------------|-----------------------------------------------------------------------------------------------|
| 7 通讯协定保持                             | (M1136)               |                                                                                               |
| 数据长                                  | <b>೧</b> 7 <b>೧</b> 8 | ] 「 C 8位 C 16位                                                                                |
| 奇偶校验                                 | ○ 奇校验 ● 偶校验 ○ 无       |                                                                                               |
| 停止位                                  | €1位 €2位               | 单位: ms                                                                                        |
| 波特率                                  | 9600 bps 🔹            |                                                                                               |
| ■ 起始字(STX)<br>■ 第一结束字(B<br>■ 第二结束字(B | TX1)<br>TX2) 设置内容     | <ul> <li>              「 资料後送接收完毕旗标复归 (M1318)             「 接收逾时旗标复归 (M1319)      </li> </ul> |
| 讯站号设定                                |                       | 1                                                                                             |
| ☞ 通讯站号                               | 1                     | 1                                                                                             |
|                                      |                       |                                                                                               |
|                                      |                       |                                                                                               |

点击下一步: 弹框点击 "YES"

| 119 <sub>8</sub> 驿唐科技                                                                                                    | PLC-500T PRO 用户使) |
|----------------------------------------------------------------------------------------------------|-------------------|
| 即程序向导                                                                                                    | 8                 |
| COM2 (RS-485)<br>通讯应用<br>日 串行数据传输RS指令<br>MODBUS数据传输 MODRD, MODWR, MODRW 指令<br>VFD-A变频器FWD/REV/STOP/RDST/RSTEF指令<br>VFD 变频器FWD/REV/STOP/RDST/RSTEF指令<br>Confirm<br>又有勾选任何选项,是否只产生通讯格式指令? |                   |
|                                                                                                    |                   |

#### 编译之后下载:

| 🞯 Dvp1 - Delta WPLSoft  |                  |                 |                |       |           | 10 200 |                |   |     |       |       |   |
|-------------------------|------------------|-----------------|----------------|-------|-----------|--------|----------------|---|-----|-------|-------|---|
| 文件(E) 编程(E) 编译(E) 批注(E) | 0 宣损(S) 视图(V     | ) 通信(C)   设置(   | Q) 向导(1) 窗口(5  | 业 帮助⊞ |           |        |                |   |     |       |       |   |
| 🗍 🗋 🗃 🗃 🕥 🕥 🕺 🗉         | 0 🖉 🖓 🔍          | 2990            | 7801           | ÷ • 8 | 2         |        |                |   |     |       |       |   |
| 🗏 🖫 🖉 🖉 😫 🗔 🗎           | <b>7</b> 7 5 9 1 |                 | 15 2 🖉 😨       | 黑黑黑青  | 릴 학 🖾 🔍 🤇 | · 🖷 🖻  |                |   |     |       |       |   |
| 満置型応 計 診 営 街            | FS F6 F7 F8 F    | s fit fit its p | 机品 # # # #     | 825   | 🔶 🕅 🖂 👫   | 0 🖗 🕅  |                |   |     |       |       |   |
|                         | <b>開 指令框式</b>    |                 |                |       |           |        |                |   |     |       |       | 4 |
| □-101 通信设置<br>✓ RS232   | 00 医神形图模         | 武               |                |       |           |        |                |   |     |       |       |   |
| DVPEN01-SL              | 00               | X0              |                |       |           |        |                |   |     |       |       |   |
| IFD9506                 | 00               |                 |                |       |           |        |                |   | MOV | H87   | D1120 |   |
| PLC                     | 00               |                 |                |       |           |        |                |   |     |       |       | - |
| DVPFEN01                | 00               |                 |                |       |           |        |                |   |     | SET   | M1120 |   |
|                         | 00               |                 |                |       |           |        |                |   |     | loc T |       |   |
| - D Ethernet            | 00               |                 |                |       |           |        |                |   |     | 551   | MII43 |   |
|                         | 00               |                 |                |       |           |        |                |   |     | SET   | M1161 |   |
|                         | 00               | M1002           |                |       |           |        |                |   |     |       |       | - |
|                         | 00               |                 |                |       |           |        |                |   | MOV | К1    | D1121 |   |
|                         | 00               |                 |                |       |           |        |                |   |     |       |       | - |
|                         | 00               |                 |                |       |           |        |                |   |     |       |       |   |
|                         | 00               |                 |                |       |           |        |                |   |     |       |       |   |
|                         | 00               |                 |                |       |           |        |                |   |     |       |       |   |
|                         | 00               |                 |                |       |           |        |                |   |     |       |       |   |
|                         | 00               |                 |                |       |           |        |                |   |     |       |       |   |
|                         | 00               |                 |                |       |           |        |                |   |     |       |       |   |
|                         | <b>1</b>         |                 |                |       |           |        |                |   |     |       |       |   |
|                         |                  |                 |                |       |           |        |                |   |     |       |       |   |
|                         |                  |                 |                |       |           |        |                |   | 1   |       |       | - |
|                         | 19               |                 | 15/15872 Steps | 1     |           |        | SE(PLC)站县设置:1) |   |     |       |       |   |
|                         |                  |                 |                |       |           |        |                |   |     |       |       |   |
|                         |                  |                 |                |       |           |        |                |   |     |       |       |   |
|                         |                  |                 |                |       |           |        |                |   |     |       |       |   |
|                         |                  |                 |                |       |           |        |                |   |     |       |       |   |
|                         |                  |                 |                |       |           |        |                |   |     |       |       |   |
| 1                       |                  |                 |                |       |           |        |                | 0 |     |       |       |   |

设置结束,PLC-500T PRO 串口参数设置一样即可; 地址对应表:台达官网下载 Modbus 地址表。

**注**: 对台达 PLC 进行远程编程之前,需要单独安装驱动,驱动安装程序在 iGateCfg 安装目录下。

| 🔵 🗢 🔰 🕨 计算机 | ▶ 本地磁盘 (C:) ▶ Program Files ▶ 北京北 | 科驿唐科技有限公司 ▶     | iGateCfg ►  |          | ▼ \$ _ 搜索 iGate } |
|-------------|-----------------------------------|-----------------|-------------|----------|-------------------|
| 只▼ 包含到库中、   | ▼ 共享 ▼ 新建文件夹                      |                 |             |          | III 🕶 🔲 🔞         |
| 收藏夹         | 名称                                | 修改日期            | 类型          | 大小       |                   |
| 📕 下载        | 🔰 config                          | 2018/6/19 10:27 | 文件夹         |          |                   |
| 皇 桌面        | 퉬 driver                          | 2018/6/19 10:27 | 文件夹         |          |                   |
| 显 最近访问的位置   | 🔡 res                             | 2018/6/19 10:27 | 文件夹         |          |                   |
|             | 🍌 台达PLC远程编程需要单独安装驱动               | 2018/6/19 10:27 | 文件夹         |          |                   |
| ŧ           | 🕼 conf                            | 2018/6/14 17:19 | 配置设置        | 1 KB     |                   |
|             | SconfigEx.dll                     | 2018/6/7 10:08  | 应用程序扩展      | 6 KB     |                   |
| 1 倪坝        | 🖻 demo-test                       | 2018/6/19 13:14 | 工程配置文件      | 2 KB     |                   |
|             | ୶ iGateCfg                        | 2018/6/15 22:32 | 应用程序        | 5,609 KB |                   |
| 1 文档        | 📋 iGateCfg.exe                    | 2018/6/19 14:04 | CONFIG 文件   | 1 KB     |                   |
| 1 迅雷下载      | ស login                           | 2018/6/14 16:44 | PNG 图像      | 29 KB    |                   |
| ♪ 音乐        | 🛁 logo                            | 2018/6/14 18:55 | 图标          | 5 KB     |                   |
|             | MingnewConfig.exe                 | 2018/6/15 22:34 | CONFIG 文件   | 1 KB     |                   |
| 计算机         | MNRemoteSecurity.dll              | 2018/6/6 19:10  | 应用程序扩展      | 13 KB    |                   |
| 本地磁盘 (C:)   | MNRemoteService.dll               | 2018/6/6 19:10  | 应用程序扩展      | 64 KB    |                   |
| 。本地磁盘 (D:)  | MNRemoteService                   | 2018/6/6 19:10  | 应用程序        | 67 KB    |                   |
|             | - temp                            | 2018/6/19 14:04 | 工程配置文件      | 2 KB     |                   |
| M48         | 🚳 uninstall                       | 2018/6/6 19:10  | Windows 批处理 | 1 KB     |                   |
| Mate .      | 🚳 uninstall32                     | 2018/6/6 19:10  | Windows 批处理 | 1 KB     |                   |

## 3.1.6 信捷 PLC 从设备设置

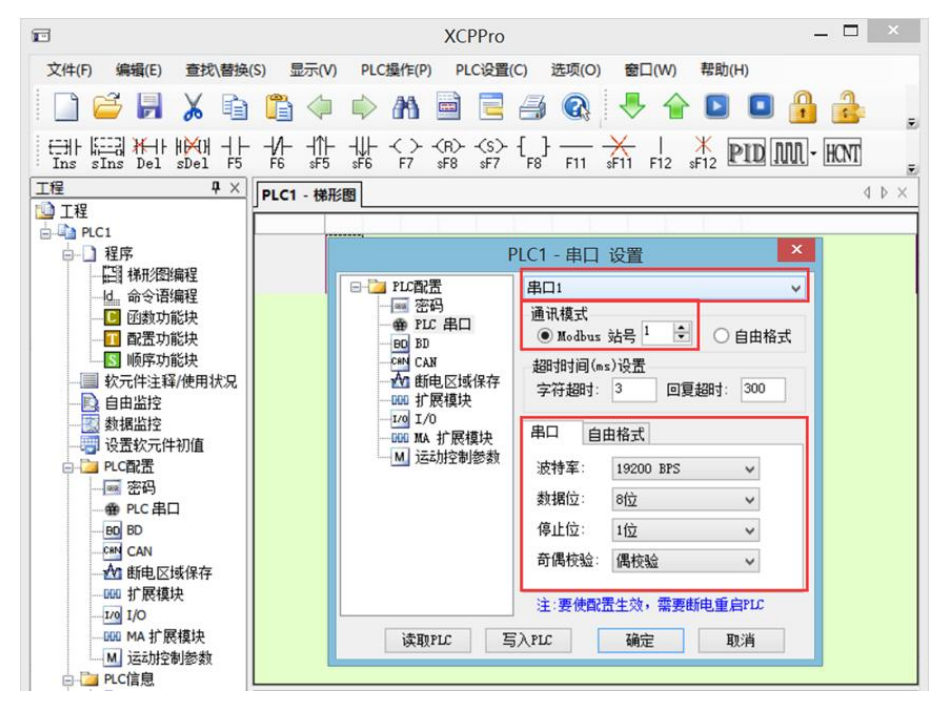

设置完成之后重启 PLC, PLC-500T PRO 的串口参数同 PLC 保持一致即可 地址对应表: 信捷官网下载 Modbus 地址表;

## 3.1.7 上电科 PLC 从设备设置

点击 PLC 系统设置,设置相应的参数及地址;

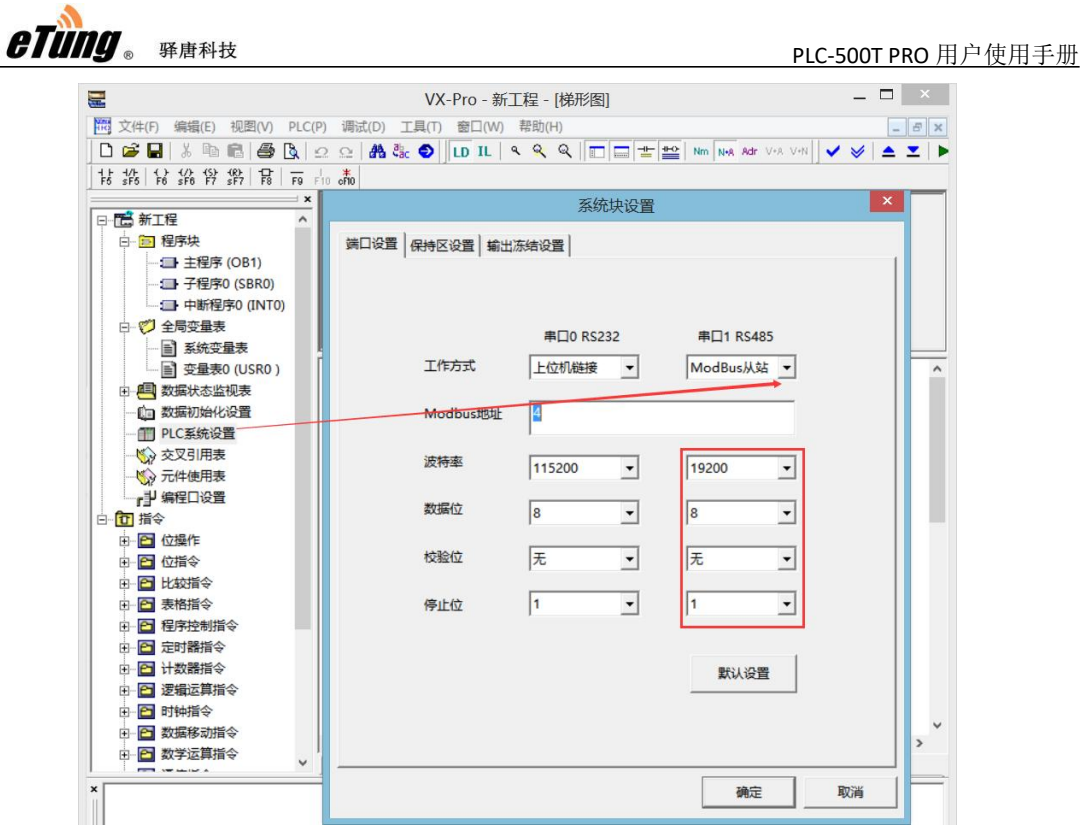

设置结束, PLC-500T PRO 串口参数设置一样即可; 地址对应表: VPC 系列 PLC 编程手册第9章4节可以看到。

# 附录 1: 使用 PLC-500T PRO 实现串口设备的 远程程序更新案例

PLC-500T PRO 在连接联网宝工业云平台进行 PLC 设备远程数据采集的同时,也有一路通信连接到 mServer,可以通过 mServer 进行 PLC 程序的远程更新。下面描述具体操作过程。

## 1.注册驿云账号

打开网址 http:// chuankoutong.lianwangbao.com,点注册,填写注册信息,密码不要太简单,填写好正确的邮箱地址,提交后会向邮箱发送链接,打开链接后激活成功,即可登录。

| 驿唐物联网终端管理云平台          |                 |
|-----------------------|-----------------|
|                       |                 |
| 用户名:                  |                 |
| 验证码: 0254 <u>≣不清楚</u> | 1 2 3 4 3       |
| <b>》 12 录</b> (2) 注册  | 下载:<br>网口通 V8.4 |

图附 1-1: 注册驿云账号

| <b>614119</b> 。 驿唐科技 | PLC-500T PRO 用户使用手                                      |
|----------------------|---------------------------------------------------------|
| <sup>島</sup> 注册页面    |                                                         |
| ◎ 基本信息               |                                                         |
| 用户名:                 | *代表一个客户成项目的唯一识别号,需与终端设备里的用户名一<br>致。清编入a~z,数字,下划线组成的用户名。 |
| 账号密码:                | *密码长度要在6到15位之间                                          |
| 重复密码:                | "请再次输入一遍密码进行确认                                          |
| ❷ 联系信息               |                                                         |
| 电子邮件:                | *清晰email账号(开通账户需要认证)                                    |
| 联系电话:                | "请输有效联系方式                                               |
| 联系人:                 | "清輸入联系人名称                                               |
| 单位名称:                | "清填写公司全称                                                |

图附 1-2: 填写注册信息

## 2.在串口通软件中添加终端

 安装并运行串口通软件,点击"设置",服务器选择默认为自动选择,不需要修改, 输入在驿云平台注册的用户名和密码;

| <u></u> ж | 线串口通                   |          |                 |          |                     |               |              |          |      | ©≡-■× |
|-----------|------------------------|----------|-----------------|----------|---------------------|---------------|--------------|----------|------|-------|
|           | <u>*</u> †             | പ്പ      | 5/2             | 4.       | <i>c</i> .          | 嶽             |              | Q        | (t)  |       |
|           | 、一方加修道                 | 添加忠口     |                 | 识罢       |                     | NEW<br>新版本    | <b>学</b> 子网站 | 坦泰       | 退出   |       |
|           |                        |          | 00353544044     | 67.III.  | 197424              | 491082-44     | 2.7.134      | 18977    | 2004 |       |
|           | 分级                     |          | 名字              |          | IME                 |               | 状态           | 登录时      | 间    | 发送    |
|           | /                      | 移动电梯     | 测试              |          | 24030500403609      | 5             | 高线           |          |      | 0     |
|           |                        | 参数设置     |                 |          |                     |               | -            | ×        |      | 0     |
|           |                        | 1 服务过    | 5择:             | 自动选择     | 1                   | -             | ]            |          |      | 0     |
|           |                        | mServ    | er地址:           | chuankou | itong. li anwangbao | com           |              |          |      | 0     |
|           |                        | 1 - 5    |                 | 0000     |                     | 山海心县          |              | 20.27    | 10   | 0     |
|           |                        | mberv    | ery而口:          | [9002    |                     | <u>elente</u> |              | J9:37:4  | 18   | 0     |
|           |                        | - ▼ 需    | 要认证             |          |                     |               |              |          |      | 0     |
|           |                        | 1<br>登录则 | <b>长号:</b>      | wmy      |                     |               |              |          |      | 0     |
|           |                        | 35 3.7   | 570             |          |                     |               | 14.54        |          |      | 0     |
|           |                        | 豆水3      | 511-5)          | *****    |                     |               | 注用           |          |      | 0     |
|           |                        | 台        | DTU发送虚拟串口       | 参数       |                     |               |              |          |      | 0     |
|           |                        | 🔳 调      | 制解调器仿真          |          |                     |               |              |          |      | 0     |
|           |                        | 匝 随      | windows启动自动     | 运行       |                     |               |              | <u> </u> |      |       |
| 画         | (清除记录)(保存记录)           | - 14-    |                 | 确定       |                     | (取消           |              |          |      |       |
| 新発        | 2020/09/30 11:42:06 15 | 生後间心。    | TE MINE A VALUE |          | 6                   | /399-73*      |              |          |      |       |
| ∎ð        | 2020/09/30 11:42:06 \$ | 冬端信息     | 终端南水北调_         | 05上线     |                     |               |              |          |      |       |
| """"      | 2020/09/30 11:42:06    | 是示信息     | 加载配置文件原         | 动        |                     |               |              |          |      |       |
| 391       |                        |          |                 |          |                     |               |              |          |      |       |
|           |                        |          |                 |          |                     |               |              |          |      |       |
|           |                        |          |                 |          |                     |               |              |          |      |       |
|           |                        |          |                 |          |                     |               |              |          |      |       |

图附 1-3: 登录串口通软件

2) 点击"添加终端",输入 PLC-500T PRO 机身上的 IMEI 号

| eting. Frank | 技      |                 |        |               | PLC-500T PRO | 用户使用手册 |
|--------------|--------|-----------------|--------|---------------|--------------|--------|
| 添加终端         | ŧ      |                 |        |               | — ×          |        |
|              | 只有     | 当前在线并且无限        | 属主的终端才 | 能添加:          |              |        |
|              | IMEI号: | 2403050050601   | 52     |               |              |        |
|              |        |                 |        |               |              |        |
|              | C      | 添加              |        | 取消            |              |        |
|              |        |                 |        |               |              |        |
|              | ◎提示    |                 |        | >             | <<br>1       |        |
|              | •      | 添加终端成功 <b>!</b> | 可以继续添加 | □下一个。<br>/ 确定 |              |        |

图附 1-4: 添加终端

## 3.在串口通软件中下发远程 AT 命令停止 MODBUS 数据采

#### 集

串口通的终端列表中右键点击该终端,选择"远程控制",然后在弹出的窗口中,在命令列 表框输入"AT+MODBUSOFF",然后点击运行,停止 MODBUS 数据采集:

| GIUNY                                 | 。 驿唐 | 「科技          |           |      |            |            |      | PLC-50 | OT PRO   | 用户使用手 |
|---------------------------------------|------|--------------|-----------|------|------------|------------|------|--------|----------|-------|
| 无线串口通                                 |      |              |           |      |            |            |      |        |          | ⓑ≡-■  |
|                                       |      | e<br>B<br>B  | <u>دم</u> | *.   | <i>6</i> , | *          |      | Q      | <b>(</b> |       |
|                                       | を加終端 | 添加串口         |           | 设置   | 刷新         | NEW<br>新版本 | 登录网站 | 搜索     | 退出       |       |
|                                       |      | रूका<br>रूका |           |      |            |            |      |        | ~        | 82    |
| 77¥2                                  | 辺程扩  | 全利           |           |      |            |            |      |        |          | 0     |
|                                       | 终朝   | 端名称: DTU     | 6060152   |      |            |            |      |        |          | 0     |
|                                       | 命令   | ②列表:         | _         |      | 响应:        |            |      |        |          | 0     |
|                                       | AT   | +MODBUSOFF   |           |      |            |            |      |        |          | 0     |
|                                       |      |              |           |      |            |            |      |        |          | 0     |
|                                       |      |              |           |      |            |            |      |        |          | 0     |
|                                       |      |              |           |      |            |            |      |        |          | 0     |
|                                       |      |              |           |      |            |            |      |        |          | 0     |
|                                       |      |              |           |      |            |            |      |        |          | 0     |
|                                       |      |              |           |      |            |            |      |        |          | 0     |
|                                       |      |              |           |      |            |            |      |        |          | 0     |
|                                       |      |              |           |      |            |            |      |        |          | 0     |
|                                       | _    |              |           |      |            |            |      |        |          |       |
| ····································· | 保存   |              |           |      |            |            |      |        |          |       |
| ₽ 2020/09/30 11:4                     | 2:06 |              |           |      |            |            |      |        |          |       |
| 2020/09/30 11:43<br>Dį                | 2:06 | 导入列表         |           | 保存列表 | $\sim$     | 遠行         |      | 取消     |          |       |
| 2020/09/30 11:4                       | 2:06 | 提不信息         | 加軟單面又計加   | 44)  |            |            |      |        |          |       |
| A8                                    |      |              |           |      |            |            |      |        |          |       |
|                                       |      |              |           |      |            |            |      |        |          |       |
|                                       |      |              |           |      |            |            |      |        |          |       |

#### 图附 1-5:发 AT 命令停止数据采集

## 4.在串口通软件中设置串口类型和串口参数

串口通的终端列表中右键点击该终端,选择"设置串口类型",选择 RS485,然后点击"设置"按钮即可。

| 线串口 <u>通</u>       |                                                                                                    |                       |                   |                 |             |                                                                                                    |                    |              |    |
|--------------------|----------------------------------------------------------------------------------------------------|-----------------------|-------------------|-----------------|-------------|----------------------------------------------------------------------------------------------------|--------------------|--------------|----|
| <u>*</u> †         | -<br>Contraction<br>Contraction<br>Cont |                       | *                 | <i>6</i> )      | 100<br>NEW  |                                                                                                    | , Q                | (ئ           |    |
|                    | 添加串口                                                                                                    | 刪除串口                  | 设置                |                 | 新版本         | 登录网                                                                                                    |                    |              |    |
| 分级                 |                                                                                                    | 名字                    |                   | IŃEI            |             | 状态                                                                                                    | 登录时                | <del>ا</del> | 发送 |
| /                  | DTU406                                                                                                    | 2286                  |                   | 240305004062286 |             | 高线                                                                                                    |                    |              | 0  |
|                    | DTU406                                                                                                    | 9204                  |                   | 240305004069204 |             | 高线                                                                                                    |                    |              | 0  |
|                    | 南水北调                                                                                                    | _05                   |                   | 240305004070890 |             | 在线                                                                                                    | 2020/09/30 09:37:4 | 18           | 0  |
|                    | DTU500                                                                                                    | 0 <mark>13</mark> 7   |                   | 240305005000137 |             | 高线                                                                                                    |                    |              | 0  |
|                    | 铁塔京西                                                                                                    | _023                  |                   | 240305005019999 |             | 高线                                                                                                    |                    |              | 0  |
|                    | DTU505                                                                                                    | 5842                  |                   | 240305005055842 |             | 高线                                                                                                    | -                  |              | 0  |
|                    | DTU506                                                                                                    | 0152                  |                   | 2403050050601   | 修改名         | 字                                                                                                    |                    |              | 0  |
|                    | DTU102                                                                                                    | 0037_1                |                   | 2403050110200   | 远程控         | 制                                                                                                    |                    |              | 0  |
|                    | DTU403                                                                                                    | 5095_1                |                   | 2403050140360   | 远程广         | 播控制                                                                                                    |                    |              | 0  |
|                    | DTU102                                                                                                    | 0 <mark>037_</mark> 2 |                   | 2403050210200   | 发送数         | 据                                                                                                    |                    |              | 0  |
|                    | DTU403                                                                                                    | 5095_2                |                   | 2403050240360   | 设置串         | 口属性                                                                                                    |                    |              | 0  |
|                    | DTU505                                                                                                    | 0001_50               |                   | 2403055050500   | 设置串         | 口类型                                                                                                    |                    |              | 0  |
|                    | 永丰                                                                                                    |                       |                   | 2403055050601   | 远程参         | 数设置                                                                                                    |                    |              | 0  |
|                    |                                                                                                    |                       | 松油台来              | b. 21 ⊢4ť       | 查看备         | 注                                                                                                    |                    |              |    |
| D20/09/30 11:42:06 | )                                                                                                    | 连接mServer(chu         | ×m志来<br>ankoutonz | lianwangbao.co  | 井始10<br>信止记 | 求                                                                                                    |                    |              |    |
| 020/09/30 11:42:06 | <u>这</u> 温信自                                                                                                    | 终端南水北调 05             | ⊢≰≇               |                 | ()          | ~                                                                                                    |                    |              |    |
| 000/00/00 11.42.00 | 23.3周间态                                                                                                    |                       | 4                 |                 | 分离经         | )病<br>                                                                                                    |                    |              |    |
| UZU/UB/3U 11:42:UB | 症不信息                                                                                                    | 加戰間面又鬥肉場              | 0                 |                 | WINK SC     | The second second second second second second second second second second second second second second second se |                    |              |    |
|                    |                                                                                                    |                       |                   |                 |             |                                                                                                    |                    |              |    |
|                    |                                                                                                    |                       |                   |                 |             |                                                                                                    |                    |              |    |
|                    |                                                                                                    |                       |                   |                 |             |                                                                                                    |                    |              |    |

| 设置串口类型 | ×     |
|--------|-------|
| 串口类型:  | 485 - |
| 设置     | 取消    |

图附 1-6: 设置串口类型

在串口通的终端列表中右键点击该终端,选择"设置串口属性",在弹出的对话框中显示目前终端的串口参数值,可修改相应的串口参数,确保与 PLC 设置的参数完全一致,然后点击"设置"按钮即可。修改串口参数后,终端会立即离线,然后重新上线。可修改的参数包括: 波特率,数据位,校验位和停止位。

| l                                     | e <b>Tung</b> 。 <sub>释唐</sub> | 科技                                                                                                    |               |           |                        |                                       |                 | PLC-500             | T PRO 戶 | 目户使用手册 |
|---------------------------------------|-------------------------------|----------------------------------------------------------------------------------------------------|---------------|-----------|------------------------|---------------------------------------|-----------------|---------------------|---------|--------|
| <del>بر</del>                         | 线串口通                          |                                                                                                    |               |           |                        |                                       |                 |                     |         | ©≡-■×  |
|                                       | ů <sup>‡</sup> ů              | e<br>Contraction of the second second se | ŝ             | *.        | (®)                    | ∰<br>NEW                              | 谷               |                     | €)      |        |
|                                       |                               | 添加串口                                                                                                    | 刪除串口          | 设置        |                        |                                       | 登录网             | 站 搜索                |         |        |
|                                       | 分级                            |                                                                                                    | 名字            |           | IMEI                   |                                       | 状态              | 登录时间                | 1       | 发送     |
| L.                                    | 1                             | DTU4                                                                                                    | 062286        |           | 240305004062286        |                                       | 高线              |                     |         | 0      |
|                                       |                               | DTU4                                                                                                    | 069204        |           | 240305004069204        |                                       | 高线              |                     |         | 0      |
|                                       |                               | 南水北                                                                                                    | 调_05          |           | 240305004070890        |                                       | 在线              | 2020/09/30 09:37:48 | 3       | 0      |
|                                       |                               | DTU5                                                                                                    | 000137        |           | 240305005000137        |                                       | 高线              |                     |         | 0      |
|                                       |                               | 铁塔京                                                                                                    | 西_023         |           | 240305005019999        |                                       | 高线              |                     |         | 0      |
|                                       |                               | DTU5                                                                                                    | 055842        |           | 240305005055842        |                                       | 高线              |                     |         | 0      |
|                                       |                               | DTU5                                                                                                    | 060152        |           | 240305005060152        | 修                                     |                 |                     |         | 0      |
|                                       |                               | DTU1                                                                                                    | 020037_1      |           | 240305011020037        | ·<br>元                                | ×ロチ<br>呈控制      |                     |         | 0      |
|                                       |                               | DTU4                                                                                                    | 036095_1      |           | 240305014036095        | 远                                     | 呈广播控制           |                     |         | 0      |
|                                       |                               | DTU1                                                                                                    | 020037_2      |           | 240305021020037        | 发                                     | 送数据             |                     |         | 0      |
|                                       |                               | DTU4                                                                                                    | 036095_2      |           | 240305024036095        | រដូច                                  | 5年1月1日1月1日      | 1                   |         | 0      |
|                                       |                               | DTU5                                                                                                    | 050001_50     |           | 240305505050001        | · · · · · · · · · · · · · · · · · · · | 日本口/画に<br>日本日本型 |                     |         | 0      |
|                                       |                               | 永丰                                                                                                    |               |           | 240305505060152        | 远                                     | 呈参数设置           |                     |         | 0      |
|                                       |                               | 6                                                                                                    |               |           |                        | 查测                                    | 昏瞀注             |                     |         |        |
|                                       | (清除记录)(保存记录)                  | 51.15.15.am                                                                                                    | N. 18         | 终端总统      | 数: 31 上线个数             | म्<br>म                               | 台记录             |                     |         |        |
| 影迷 2                                  | 2020/09/30 11:42:06           | 连接信息                                                                                                    | )连接mServer(ch | uankouton | .g. lianwangbao. com)뎼 | 。                                     | L记录             |                     |         |        |
| 2                                     | 2020/09/30 11:42:06           | 终端信息                                                                                                    | 终端南水北调_0      | 5上线       |                        | 分割                                    | 語终端             |                     |         |        |
| 2 2 2 2 2 2 2 2 2 2 2 2 2 2 2 2 2 2 2 | 2020/09/30 11:42:06           | 提示信息                                                                                                    | 加载配置文件成       | 功         |                        | <del>AD</del> UP                      | 余终端             |                     |         |        |
|                                       |                               |                                                                                                    |               |           |                        |                                       |                 |                     |         |        |
|                                       |                               |                                                                                                    |               |           |                        |                                       |                 |                     |         |        |
|                                       |                               |                                                                                                    |               |           |                        |                                       |                 |                     |         |        |
|                                       |                               |                                                                                                    |               |           |                        |                                       |                 |                     |         |        |

| 设置串口参数 | ×        |
|--------|----------|
| 波特率:   | 115200 🔻 |
| 数据位:   | 8        |
| 校验位:   | 无 •      |
| 停止位:   | <u> </u> |
| -      | -        |
| 设置     | (取消)     |

图附 1-7: 设置串口属性

## 5.在串口通软件中给联网宝映射虚拟串口

在串口通终端列表中选中要调试的联网宝设备,然后点击"添加串口",将该设备映射到电脑的虚拟串口,如 COM5:

| 无线串口通                                                                                               |                                                                                                    | - SWIGSONG                                                                                                    |                                                                                                    |                                                                                                    |                                                                                                    |                                                                                                    |                                                                                                    |                                                                                                    |                                                                                                    | (En) = -                                                                                                    |
|----------------------------------------------------------------------------------------------------|----------------------------------------------------------------------------------------------------|----------------------------------------------------------------------------------------------------|----------------------------------------------------------------------------------------------------|----------------------------------------------------------------------------------------------------|----------------------------------------------------------------------------------------------------|----------------------------------------------------------------------------------------------------|----------------------------------------------------------------------------------------------------|----------------------------------------------------------------------------------------------------|----------------------------------------------------------------------------------------------------|----------------------------------------------------------------------------------------------------|
|                                                                                                    | .+                                                                                                    | ര                                                                                                    | 5/2                                                                                                    | -                                                                                                    | Ca                                                                                                    | -65-                                                                                                    |                                                                                                    | 0                                                                                                    | e.                                                                                                    |                                                                                                    |
|                                                                                                    | ر 🕐                                                                                                    | -<br>-                                                                                                    | ÷                                                                                                    |                                                                                                    | <u></u>                                                                                                    | NEW                                                                                                    |                                                                                                    |                                                                                                    |                                                                                                    |                                                                                                    |
|                                                                                                    | 添加终端                                                                                                    | 添加串口                                                                                                    | 删除串口                                                                                                    | 设置                                                                                                    |                                                                                                    |                                                                                                    | 登录网络                                                                                                    |                                                                                                    |                                                                                                    |                                                                                                    |
| 分级                                                                                                  |                                                                                                    |                                                                                                    | 名字                                                                                                    |                                                                                                    | IŃE                                                                                                    | I                                                                                                    | 状态                                                                                                    | 登                                                                                                    | 禄时间                                                                                                    | 发送                                                                                                    |
| /                                                                                                   |                                                                                                    | DTU4062                                                                                                    | 2286                                                                                                    | 2                                                                                                    | 4030500406228                                                                                                    | 36                                                                                                    | 高线                                                                                                    |                                                                                                    |                                                                                                    | 0                                                                                                    |
|                                                                                                    |                                                                                                    | DTU4069                                                                                                    | 9204                                                                                                    | 2                                                                                                    | 4030500406920                                                                                                    | 04                                                                                                    | 离线                                                                                                    |                                                                                                    |                                                                                                    | 0                                                                                                    |
|                                                                                                    |                                                                                                    | 南水北调                                                                                                    | _05                                                                                                    | 2                                                                                                    | 4030500407089                                                                                                    | 90                                                                                                    | 在线                                                                                                    | 2020/09/30 09                                                                                                    | 9:37:48                                                                                                    | 0                                                                                                    |
|                                                                                                    |                                                                                                    | DTU5000                                                                                                    | 0137                                                                                                    | 2                                                                                                    | 4030500500013                                                                                                    | 37                                                                                                    | 高线                                                                                                    |                                                                                                    |                                                                                                    | 0                                                                                                    |
|                                                                                                    |                                                                                                    | 铁塔原西                                                                                                    | _023 添加串口                                                                                                    | 1                                                                                                    |                                                                                                    |                                                                                                    | ×                                                                                                    |                                                                                                    |                                                                                                    | 0                                                                                                    |
|                                                                                                    |                                                                                                    | DTU505                                                                                                    | 0152                                                                                                    | ene. í                                                                                                    | -                                                                                                    | (1 - 955)                                                                                                    |                                                                                                    |                                                                                                    |                                                                                                    | 0                                                                                                    |
|                                                                                                    |                                                                                                    | DTU1020                                                                                                    | 0037 1                                                                                                    | 申口亏                                                                                                    | 2                                                                                                    | (1 - 255)                                                                                                    |                                                                                                    |                                                                                                    |                                                                                                    | 0                                                                                                    |
|                                                                                                    |                                                                                                    | DTU403                                                                                                    | 6095_1                                                                                                    |                                                                                                    |                                                                                                    |                                                                                                    |                                                                                                    |                                                                                                    |                                                                                                    | 0                                                                                                    |
|                                                                                                    |                                                                                                    | DTU1020                                                                                                    | 0037_2                                                                                                    | 请辅                                                                                                    | 俞入您要映射的串                                                                                                    | 口号                                                                                                    |                                                                                                    |                                                                                                    |                                                                                                    | 0                                                                                                    |
|                                                                                                    |                                                                                                    | DTU403                                                                                                    | 6095_2                                                                                                    |                                                                                                    |                                                                                                    |                                                                                                    |                                                                                                    |                                                                                                    |                                                                                                    | 0                                                                                                    |
|                                                                                                    |                                                                                                    | DTU5050                                                                                                    | 0001_5                                                                                                    | (确定                                                                                                    |                                                                                                    | 取消                                                                                                    |                                                                                                    |                                                                                                    |                                                                                                    | 0                                                                                                    |
|                                                                                                    |                                                                                                    | 永丰                                                                                                    |                                                                                                    | 2                                                                                                    | 4030550506015                                                                                                    | 52                                                                                                    | 嵩线                                                                                                    |                                                                                                    |                                                                                                    | 0                                                                                                    |
| 海栓に見                                                                                                | 保方记录                                                                                                    |                                                                                                    |                                                                                                    | <u> </u>                                                                                                    | • 31 上纬                                                                                                    | へ粉・ 1                                                                                                    |                                                                                                    |                                                                                                    |                                                                                                    |                                                                                                    |
| 2020/09/30 11:4                                                                                     | 42:06                                                                                                    | 连接信息                                                                                                    | 连接mServer(c                                                                                                    | huankoutong.                                                                                                    | lianwangbao.com                                                                                                    | )成功!                                                                                                    |                                                                                                    |                                                                                                    |                                                                                                    |                                                                                                    |
| 2020/09/30 11:4                                                                                     | 42:06                                                                                                    | 提示信息                                                                                                    | 加载配置文件质                                                                                                    | <b>坟</b> 功                                                                                                    |                                                                                                    |                                                                                                    |                                                                                                    |                                                                                                    |                                                                                                    |                                                                                                    |
| 2020/09/30 11:4                                                                                     | 42:06                                                                                                    | 提示信息                                                                                                    | 加載配置文件原                                                                                                    | <sup>1</sup> ————————————————————————————————————                                                                                                    |                                                                                                    |                                                                                                    |                                                                                                    |                                                                                                    |                                                                                                    | ©≡-•                                                                                                    |
| 2020/09/30 11:4<br>无线串口通                                                                            | 42:06                                                                                                    | 提示信息                                                                                                    | 加載歐洲文件成                                                                                                    | <sup>成功</sup>                                                                                                    | ( <sub>©)</sub>                                                                                                    | NEW NEW                                                                                                    | 谷                                                                                                    | Q                                                                                                    | (î+                                                                                                    | €9 <u>=</u> − t                                                                                                    |
| 2020/09/30 11:4<br>无线串口通                                                                            | 42:06<br>です<br>添加终端                                                                                                    | <b>提示信息</b><br>添加串口                                                                                                    | 加載高法文件成                                                                                                    | <sup>较功</sup><br>设置                                                                                                    | <b>(</b> )<br>例新                                                                                                    | び<br>NEW<br>新版本                                                                                                    |                                                                                                    | Q,<br>搜索                                                                                                    | <b>〔}→</b><br>退出                                                                                                    | ē)≡— t                                                                                                    |
| 2020/09/30 11:4<br>无线串口通<br>分级                                                                      | 42:06<br>楽加峻端                                                                                                    | 提示信息<br>ででので、<br>添加串ロ<br>IMEI                                                                                                    | 加戦闘霊文件見                                                                                                    | \$\$<br>(9)<br>(9)<br>(1)<br>(1)<br>(1)<br>(1)<br>(1)<br>(1)<br>(1)<br>(1)<br>(1)<br>(1                                                                                                    | <b>()</b><br>刷新<br>登录时间                                                                                                    | NEW<br>新版本                                                                                                    |                                                                                                    | <b>し</b><br>援索<br>接收 『                                                                                                  | (いうちゅう) ほうしん しんしょう しんしょう しんしょ しんしょ                                                                                                    | €) = - t                                                                                                    |
| 2020/09/30 11:4<br>无线串口通<br>分级<br>/                                                                 | 42:06<br>ぶ加終端<br>240305004                                                                                                    | 提示信息<br>·····························                                                                                                    | 加載靍密文件規<br>                                                                                                    | 城功<br>(注)<br>(注)<br>(注)<br>(注)<br>(注)<br>(注)<br>(注)<br>(注)                                                                                                    | <b>(</b> )<br>刷新<br>登录时间                                                                                                    | が<br>New<br>新版本                                                                                                    |                                                                                                    | Q<br>援索<br>接收 a                                                                                                    | 通出<br>担工<br>i记录                                                                                                    | €) = - :                                                                                                    |
| 2020/09/30 11:4<br>无线串口通<br>分级<br>/                                                                 | A2:06<br>変力<br>変力<br>240305004<br>240305004<br>240305004<br>240305004                                                                                                    | 提示信息<br>添加串口<br>IMEI<br>1062286<br>1069204<br>1070peo                                                                                                    | 加載副語文件<br>前<br>新<br>余串口                                                                                                    | な功<br>交置<br>2020-0001                                                                                                    | 「<br>の<br>の<br>の<br>の<br>つ<br>つ<br>つ<br>つ<br>つ<br>つ<br>つ<br>つ<br>つ<br>つ<br>つ<br>つ<br>つ                                           | 新版本<br>D<br>O<br>O                                                                                                    | 次送 0 0 0 0 0 0 0 0 0 0 0 0 0 0 0 0 0 0                                                                                                    | マ<br>援索<br>接收 #                                                                                                    | <ul> <li>選出</li> <li>記録</li> </ul>                                                                                                    | €) <u>–</u> 1                                                                                                    |
| 2020/09/30 11:4<br>无线串口通<br>分级<br>/                                                                 | A2:06<br>添加線端<br>240305004<br>240305004<br>240305004<br>240305004<br>240305004<br>240305004                                                                                                    | 提示信息<br>添加串口<br>IMEI<br>1062286<br>1069204<br>1070890<br>1000137                                                                                                    | 加載副語文件規                                                                                                    | kty)<br>设置<br>2020/09/3                                                                                                    |                                                                                                    |                                                                                                    |                                                                                                    | Q<br>搜索<br>接收 #                                                                                                    | していた。<br>通出<br>和口<br>に<br>禄田                                                                                                    | €n = - t                                                                                                    |
| 2020/09/30 11:4<br>无线串口通<br>分级<br>/                                                                 | 42:06<br>添加终端<br>240305004<br>240305004<br>240305004<br>240305002<br>240305002                                                                                                    | 提示信息<br>添加里口<br>IMEI<br>1062286<br>1069204<br>1070890<br>5000137<br>5019999                                                                                                    | 加載副語文件原                                                                                                    | kty)<br>设置<br>2020/09/3                                                                                                    | 副新<br>登录时间<br>30 09:37:48                                                                                                    |                                                                                                    |                                                                                                    | ・<br>授家<br>接收 #<br>4<br>4<br>4<br>4<br>4<br>4<br>4<br>4<br>4<br>4<br>4<br>4<br>4<br>4<br>4<br>4<br>4<br>4<br>4          | 使み<br>退出<br>和口<br>に没承                                                                                                    | (iii) ≡ − t (iii) ≡ − t (iii) ≡ − |
| 2020/09/30 11:4<br>无线串口通<br>分级<br>/                                                                 | A2:06<br>本立<br>本立<br>本立<br>本の<br>本の<br>本の<br>本の<br>本の<br>本の<br>本の<br>本の<br>本の<br>本の                                                                                                    | 提示信息<br>添加串口<br>IMEI<br>1062286<br>1069204<br>1070890<br>1000137<br>1019999<br>1055842                                                                                                    | 加載副語文件劇<br>・<br>・<br>・<br>・<br>・<br>・<br>・<br>・<br>・<br>・<br>・<br>・<br>・                                                                                                    | k功<br>次選<br>2020/09/5<br>2020/09/5                                                                                                    | <sup>與新</sup><br>登录时间<br>30 09:37:48                                                                                             |                                                                                                    | 次<br>登录 (34)<br>数送 0<br>0<br>0<br>0<br>0<br>0<br>0<br>0<br>0<br>0<br>0<br>0<br>0<br>0                                                                                                    | マレン<br>授家<br>接收 編<br>4<br>1<br>1<br>1<br>1<br>1<br>1<br>1<br>1<br>1<br>1<br>1<br>1<br>1<br>1<br>1<br>1<br>1<br>1        | しています。<br>通出<br>和口<br>1<br>1<br>1<br>1<br>1<br>1<br>1<br>1<br>1<br>1<br>1<br>1<br>1                                                                                                    | (iii) ≡ − 1 (iii) ≡ − 1 (iii) ≡ − |
| 2020/09/30 11:4<br>无线串口通<br>分级<br>/                                                                 | A2:06<br>添加総端<br>240305004<br>240305004<br>240305005<br>240305005<br>24050505<br>24050505<br>240505<br>240505<br>2                                                                                           | 提示信息<br>求加串口<br>IMEI<br>1062286<br>1069204<br>1070890<br>1000137<br>1019999<br>10555842<br>10600152                                                                                                    | 加載副語文件劇<br>副語語<br>副語 (1)<br>一般である<br>高能<br>一般である<br>高能<br>一般である<br>高能<br>一般である<br>高能<br>一般である<br>高能<br>一般である<br>一般である<br>一のである<br>一のである<br>一のでる<br>一のでの<br>一のでの<br>一の<br>一のでの<br>一のでの<br>一のでの<br>一の<br>一のでの<br>一のでの<br>一のでの<br>一のでの<br>一の<br>一のでの<br>一の<br>一の<br>一の<br>一の<br>一の<br>一の<br>一の<br>一の<br>一の<br>一 | kty)<br>设置<br>2020/09/3<br>2020/09/3                                                                                                    | <ul> <li>與新</li> <li>登录时间</li> <li>30 09:37:48</li> </ul>                                                                        | 新版本<br>新版本<br>の<br>の<br>の<br>の<br>の<br>の<br>の<br>の<br>の<br>の<br>の<br>の<br>の<br>の<br>の<br>の<br>の<br>の<br>の                                                                                                    | 次送<br>型示(Main<br>发送<br>0<br>0<br>0<br>0<br>0<br>0<br>0<br>0<br>0<br>0<br>0<br>0<br>0<br>0<br>0<br>0<br>0<br>0                                                                                                    | · 授索<br>授索<br>接收 · 第<br>· · · · · · · · · · · · · · · · · ·                                                             | 退出<br>和二                                                                                                    | (iii) ≡ − 1 (iii) ≡ − 1 ER-701T2-1 501MC-1.0.                                                                                                    |
| 2020/09/30 11:4<br>无线串口通<br>分级<br>/                                                                 | A2:06<br>添加総編<br>240305004<br>240305004<br>240305004<br>240305005<br>240305005<br>3405005<br>24030505<br>240305005<br>240305005<br>24050505<br>24050505<br>24050505<br>240505<br>240505                                                                   | 提示信息<br>添加単口                                                                                                    | 加酸副語文件の<br>一<br>一<br>一<br>一<br>一<br>一<br>一<br>二<br>一<br>一<br>一<br>二<br>一<br>一<br>一<br>一<br>一<br>一<br>一<br>一<br>一<br>一<br>一<br>一<br>一                                                                                                    | k功<br>设置<br>2020/09/3<br>2020/09/3                                                                                                    | 回新<br>登录时间<br>30 09:37:48                                                                                                    | 新版本 新版 本 の の の の の の の の の の の の の の の の の の                                                                                                    | 次送<br>登录 (Wind)<br>登录 (Wind)<br>の<br>の<br>の<br>の<br>の<br>の<br>の<br>の<br>の<br>の<br>の<br>の<br>の<br>の<br>の<br>の<br>い<br>の<br>い                                                                                                    | マレン<br>授業<br>接收 第<br>日本<br>日本<br>日本<br>日本<br>日本<br>日本<br>日本<br>日本<br>日本<br>日本<br>日本<br>日本<br>日本                         | <ul> <li>通出</li> <li>非口</li> <li>i 记录</li> <li>M5</li> </ul>                                                                                                    | (iii) ≡ − 1 (iii) ≡ − 1 ER-701T2-1 501MC-1.0.                                                                                                    |
| 2020/09/30 11:4<br>石线串口通<br>分级<br>/                                                                 | A2:06<br>添加総端<br>240305004<br>240305004<br>240305004<br>240305005<br>240305005<br>24030505<br>24030505<br>240305<br>240305<br>240305<br>240305<br>240305<br>240305<br>240305<br>2405<br>240 | 提示信息<br>添加串口<br>INEI<br>1062286<br>1069204<br>1070890<br>1070890<br>107080<br>107080<br>100  | 加酸副語文件の<br>一部<br>新<br>よ<br>単<br>が<br>よ<br>中<br>の<br>の<br>の<br>の<br>の<br>の<br>の<br>の<br>の<br>の<br>の<br>の<br>の                                                                                                    | kty)<br>送置<br>2020/09/3<br>2020/09/3<br>2020/00/00/00/00/00/00/00/00/00/       | <ul> <li>(う)</li> <li>刷新</li> <li>登录时间</li> <li>30 09:37:48</li> </ul>                                                           | 新版本<br>新版本<br>0<br>0<br>0<br>0<br>0<br>0<br>0<br>0<br>0<br>0<br>0<br>0<br>0<br>0<br>0<br>0<br>0<br>0<br>0                                                                                                    | 送送<br>登示 (Visit<br>文述<br>0<br>0<br>0<br>0<br>0<br>0<br>0<br>0<br>0<br>0<br>0<br>0<br>0                                                                                                    | マー<br>授業<br>接收 #<br>日<br>日<br>日<br>日<br>日<br>日<br>日<br>日<br>日<br>日<br>日<br>日<br>日<br>日<br>日<br>日<br>日<br>日<br>日         | <ul> <li>通出</li> <li>記録</li> <li>12張</li> <li>M5</li> </ul>                                                                                                    | €n) = - t                                                                                                    |
| 2020/09/30 11:4<br>无线串口通<br>分级<br>/                                                                 | A2:06<br>添加総端<br>240305004<br>240305004<br>240305004<br>240305005<br>240305005<br>24030505<br>24030505<br>240305<br>240305<br>240305<br>240305<br>240305<br>240305<br>240305<br>240305<br>240305<br>240305<br>240305<br>240305<br>240305<br>240305<br>240305<br>240305<br>240305<br>2405<br>240305<br>240305<br>240305<br>240305<br>240305<br>240305<br>240305<br>2405<br>2405              | 提示信息<br>添加串口<br>1062286<br>1069204<br>1070890<br>1000137<br>10300152<br>1020037<br>1036095<br>1020037                                                                                                    | 加載副語文件の<br>一部<br>新編<br>一部<br>第二<br>一部<br>一部<br>一部<br>一部<br>一部<br>一部<br>一部<br>一部<br>一部<br>一部                                                                                                    | k功<br>決計<br>は<br>な<br>の<br>ま<br>に<br>の<br>の<br>の<br>の<br>の<br>の<br>の<br>の<br>の<br>の<br>の<br>の<br>の                                                                                                    |                                                                                                    | 新版本<br>新版本<br>0<br>0<br>0<br>0<br>0<br>0<br>0<br>0<br>0<br>0<br>0<br>0<br>0<br>0<br>0<br>0<br>0<br>0<br>0                                                                                                    | 交送<br>登示では<br>交送<br>の<br>の<br>の<br>の<br>の<br>の<br>の<br>の<br>の                                                                                                    | ・<br>授家<br>接收 第                                                                                                    | 使み<br>退出<br>軒口 i记录<br>M5 「                                                                                                    | (iii) ≡ − 1 (iii) ≡ − 1 (iii) ≡ − |
| 2020/09/30 11:4<br>无线串口通<br>分级<br>/                                                                 | A2:06<br>添加総端<br>240305004<br>240305004<br>240305004<br>240305005<br>240305005<br>240305005<br>240305005<br>240305005<br>240305011<br>240305014<br>240305014                                                                                                    | 提示信息<br>添加串口<br>1062286<br>1062286<br>1069204<br>1070890<br>1000137<br>10300137<br>1036095<br>1020037<br>1036095<br>1020037<br>1036095                                                                                                    | 加載副語文件原<br>副語文件原<br>副語文件原<br>副語文件<br>副語文件<br>副語文件<br>副語文件<br>記述<br>記述<br>記述<br>記述<br>記述<br>記述<br>記述<br>記述<br>記述<br>記述                                                                                                    | k功<br>次元<br>2020/09/3<br>2020/09/3<br>2020/00/00<br>2020/00/00<br>2020/       | 刷新<br>登录时间<br>30 09:37:48                                                                                                    |                                                                                                    | 送示 (Video)                                                                                                    | また<br>接收 第<br>接收 第<br>2<br>2<br>3<br>4<br>5<br>5<br>5<br>5<br>5<br>5<br>5<br>5<br>5<br>5<br>5<br>5<br>5                 | <ul> <li>通出</li> <li>諸口</li> <li>i记录</li> <li>M5</li> <li>」</li> </ul>                                                                                                    | (iii) ≡ − 1 (iii) ≡ − 1 (iii) ≡ − |
| 2020/09/30 11:4<br>无线串口通<br>分级<br>/                                                                 | 21:06<br>添加総端<br>240305004<br>240305004<br>240305005<br>240305005<br>240305005<br>240305005<br>240305017<br>240305017<br>240305007<br>240305007<br>240305007<br>240305007<br>240305007<br>240305007<br>240305007<br>240305007<br>240305007<br>240305007<br>240305007<br>240305007<br>240305007<br>240305007<br>240305007<br>240305007<br>240305007<br>240305007<br>240305007<br>240305017<br>240305017<br>24050505<br>24050505<br>2405                                                                                                | 提示信息<br>添加単口                                                                                                    | 加載副語文件原<br>())))<br>()))<br>())))<br>())))<br>())))<br>()))))<br>())))))))                                                                                                    | k功<br>次法<br>2020/09/5<br>2020/09/5<br>2 | <ul> <li>●時</li> <li>登录时间</li> <li>30 09:37:48</li> </ul>                                                                        | ボレット 新版本  新版本  0  0  0  0  0  0  0  0  0  0  0  0  0                                                                                                    |                                                                                                    | マレン<br>授牧 第<br>接牧 第<br>2<br>2<br>3<br>4<br>5<br>5<br>5<br>5<br>5<br>5<br>5<br>5<br>5<br>5<br>5<br>5<br>5                | <ul> <li>しまたのでの「     <li>しまたのでの「     <li>しまたのでのの「     <li>しまたのでののののののののののののののののののののののののののののののののののの</li></li></li></li></li></li></li></li></li></li></li></li></li></li></li></li></li></li></li></li></li></li></li></li></li></li></li></li></li></li></li></li></li></li></li></li></li></li></li></ul>                                                                                                    | (e) ≡ − 1 ER-701T2-1 501MC-1.0.                                                                                                    |
| 2020/09/30 11:4<br>元线串口通<br>分级<br>/                                                                 | A2:06<br>添加総端<br>240305004<br>240305004<br>240305004<br>240305004<br>240305005<br>240305005<br>240305005<br>240305005<br>240305012<br>240305012<br>24030502<br>24030502<br>24030<br>24030502<br>24030502<br>24030502<br>2405050<br>2405050<br>2405                                                                                  | 提示信息<br>添加車口<br>IMEI<br>0062286<br>0069204<br>0070890<br>000137<br>0019999<br>0055842<br>0020037<br>0036095<br>0020037<br>0036095<br>0020037<br>0036095<br>0020037<br>0036095<br>0020037<br>0036095<br>0050001<br>0050001<br>0050001<br>0050001<br>0050001<br>0050001<br>0050001<br>0050001<br>0050001<br>0050001<br>0050001<br>0050001<br>0050001<br>0050001<br>0050001<br>0050001<br>0050001<br>0050001<br>0050001<br>0050001<br>0050001<br>0050001<br>0050001<br>005000<br>005000<br>00500<br>005000<br>005000<br>005000<br>005000<br>005000<br>005000<br>00500<br>00500<br>005000<br>0050000<br>0050000<br>00500000<br>00500000<br>00500000<br>00500000<br>00500000<br>0050000<br>0050000<br>0050000<br>0050000<br>00500000000                                                                                                    | 加戦副語文件原<br>副語文件原<br>副語文件原<br>副語文件<br>副語文件<br>副語文件<br>副語文件<br>記述<br>記述<br>記述<br>記述<br>記述<br>記述<br>記述<br>記述<br>記述<br>記述                                                                                                    | なり<br>文法<br>公式<br>2020/09/3<br>2020/09/3<br>2020/0   | <ul> <li>與新</li> <li>登录时间</li> <li>30 09:37:48</li> </ul>                                                                        | 新版本<br>新版本<br>の<br>の<br>の<br>の<br>の<br>の<br>の<br>の<br>の<br>の<br>の<br>の<br>の<br>の<br>の<br>の<br>の<br>の<br>の                                                                                                    |                                                                                                    | · 搜索<br>搜索<br>· 搜索<br>· · · · · · · · · · · · · · · · · · ·                                                             | 送出<br>単二                                                                                                    | (iii) ≡ − 1                                                                                                    |
| 2020/09/30 11:4<br>无线串口通<br>分级<br>/                                                                 | A2:06<br>添加総編<br>240305004<br>240305004<br>240305004<br>240305005<br>240305005<br>24030505<br>24030505<br>240305505<br>240305505<br>2405505<br>2405505                                                                                    | 提示信息<br>派加車口<br>IMEI<br>1062286<br>1069204<br>1070890<br>1062286<br>1069204<br>1070890<br>1062286<br>1069204<br>1070890<br>1070890<br>107080<br>107080<br>1070800<br>107080<br>10708  | 加酸副語文件の<br>副語文件の<br>副語法<br>副語法<br>一<br>本<br>に<br>本<br>の<br>本<br>の<br>、<br>の<br>本<br>の<br>、<br>の<br>本<br>の<br>、<br>の<br>、<br>の<br>本<br>の<br>、<br>の<br>本<br>の<br>、<br>の<br>本<br>の<br>、<br>の<br>本<br>の<br>、<br>の<br>本<br>の<br>、<br>の<br>本<br>の<br>、<br>の<br>本<br>の<br>、<br>の<br>本<br>の<br>、<br>の<br>本<br>の<br>、<br>の<br>本<br>の<br>、<br>、<br>本<br>の<br>、<br>、<br>本<br>の<br>、<br>、<br>本<br>の<br>、<br>本<br>の<br>、<br>、<br>の<br>本<br>の<br>、<br>の<br>本<br>の<br>、<br>の<br>、<br>の<br>本<br>の<br>、<br>の<br>本<br>の<br>、<br>の<br>本<br>の<br>、<br>の<br>本<br>の<br>、<br>の<br>本<br>の<br>、<br>の<br>本<br>の<br>、<br>の<br>本<br>の<br>、<br>の<br>、<br>の<br>本<br>の<br>、<br>の<br>、<br>の<br>、<br>の<br>、<br>、<br>本<br>、<br>、<br>、<br>、<br>、<br>、<br>、<br>、<br>、<br>、<br>、<br>、<br>の<br>、<br>、<br>の<br>、<br>、<br>、<br>、<br>の<br>、<br>の<br>、<br>の<br>、<br>の<br>、<br>の<br>、<br>の<br>、<br>の<br>、<br>の<br>、<br>の<br>、<br>の<br>、<br>の<br>、<br>の<br>、<br>の<br>、<br>の<br>、<br>の<br>、<br>の<br>、<br>の<br>、<br>の<br>、<br>の<br>、<br>の<br>の<br>の<br>の<br>の<br>の<br>、<br>の<br>の<br>の<br>、<br>の<br>、<br>の<br>、<br>の<br>、<br>の<br>、<br>の<br>、<br>の<br>、<br>の<br>、<br>の<br>、<br>の<br>、<br>の<br>、<br>の<br>、<br>の<br>の<br>、<br>の<br>、<br>の<br>、<br>の<br>、<br>の<br>、<br>の<br>、<br>の<br>の<br>の<br>の<br>の<br>の<br>の<br>の<br>の<br>の<br>の<br>の<br>の                                                                                                    | kty)<br>より<br>より<br>より<br>より<br>より<br>より<br>より<br>より<br>より<br>より                                                                                                    | <ul> <li>●新</li> <li>登录时间</li> <li>30 09:37:48</li> <li>30 09:37:48</li> </ul>                                                   | 新版本 新版本 のののののののののののののののののののののののののののののののののの                                                                                                    |                                                                                                    | また<br>接收<br>接收<br>第<br>2<br>2<br>3<br>3<br>3<br>4<br>3<br>5<br>5<br>5<br>5<br>5<br>5<br>5<br>5<br>5<br>5<br>5<br>5<br>5 | <ul> <li>提出</li> <li>建出</li> <li>12录</li> <li>13示</li> <li>15示</li> <li>15示</li></ul> | (iii) ≡ − 1 (iii) ≡ − 1 ER-701T2-1 501MC-1.0. 1                                                                                                    |
| 2020/09/30 11:4<br>无线串口通<br>分级<br>/<br>/<br>/<br>/<br>2020/09/30 11:4                               | A2:06<br>添加総端<br>240305004<br>240305004<br>240305004<br>240305005<br>240305005<br>24030505<br>24030505<br>24030505<br>240305005<br>240305005<br>24030505<br>24030505<br>24030505<br>24030505<br>24030505<br>24030505<br>24030505<br>24030505<br>24030505<br>24030505<br>24030505<br>24030505<br>24030505<br>24030505<br>24030505<br>24030505<br>240305505<br>240305505<br>240305505<br>2405505<br>24055                                                                                      | 提示信息<br>添加単口<br>INEI<br>IO62286<br>IO69204<br>IO70890<br>IO70890<br>IO7080<br>IO70800<br>IO7080<br>IO70800<br>IO7080<br>IO70800<br>IO7080<br>IO7080<br>I | 加酸副語文件原<br>副録画語文件原<br>副録曲口<br>副録曲口<br>一<br>一<br>一<br>一<br>一<br>二<br>一<br>二<br>一<br>二<br>一<br>二<br>二<br>一<br>二<br>二<br>二<br>二<br>二<br>二<br>二<br>二<br>二<br>二<br>二<br>二<br>二                                                                                                    | はひ)<br>はひ)<br>注意<br>には、<br>は、<br>には、<br>には、<br>には、<br>には、<br>には、<br>には、                                                                                                    | <ul> <li>例新</li> <li>登录时间</li> <li>30 09:37:48</li> <li>30 09:37:48</li> <li>31 上线:</li> </ul>                                   | 新版・ 新版・ 第版・ 第版 第版 第版 第版 第版 第版 第版 第版 第版 第版 第版 第版 第版 第版 第版 第版 第版 | 次送 次送 の の </td <td>また<br/>接收 第<br/>接收 第<br/>2<br/>2<br/>3<br/>3<br/>4<br/>5<br/>5<br/>5<br/>5<br/>5<br/>5<br/>5<br/>5<br/>5<br/>5<br/>5<br/>5<br/>5</td> <td><ul> <li></li> <li></li> <li>&lt;</li></ul></td> <td>(iii) ≡ − 1</td> | また<br>接收 第<br>接收 第<br>2<br>2<br>3<br>3<br>4<br>5<br>5<br>5<br>5<br>5<br>5<br>5<br>5<br>5<br>5<br>5<br>5<br>5            | <ul> <li></li> <li></li> <li>&lt;</li></ul>                                                                                               | (iii) ≡ − 1                                                                                                    |
| 2020/09/30 11:4<br>元线串口通<br>分级<br>/<br>/<br>2020/09/30 11:<br>2020/09/30 11:                        | A2:06<br>※加線端<br>240305004<br>240305004<br>240305004<br>240305005<br>240305005<br>240305005<br>240305005<br>240305005<br>240305005<br>24030501<br>24030501<br>240505050<br>24050505050<br>240505050<br>2405050505050<br>24050505050<br>24050505                                                                      | 提示信息<br>添加車口<br>TMEI<br>1062286<br>1069204<br>1069204<br>1070890<br>10300137<br>1036095<br>10300137<br>1036095<br>1020037<br>1036095<br>1020037<br>1036095<br>1036095                                  | 加酸副語文件原<br>一<br>一<br>一<br>一<br>一<br>一<br>一<br>一<br>一<br>一<br>一<br>二<br>一<br>一<br>二<br>一<br>一<br>一<br>一<br>一<br>一<br>一<br>一<br>一<br>一<br>一<br>一<br>一                                                                                                    | はひ)<br>はひ)<br>していたいましい。<br>はいいいたいましい。<br>はいいたいましい。<br>はいいたいましい。<br>はいいたいましい。<br>はいたいましい。<br>はいいたいましい。<br>はいたいましい。<br>はいたいまたいまた。<br>はいたいまたいまた。<br>はいたいまたいまた。<br>はいたいまた。<br>は、<br>は、<br>は、<br>は、<br>は、<br>は、<br>は、<br>は、<br>は、<br>は、                                                                                                    | <ul> <li>(例)新</li> <li>登录时间</li> <li>30 09:37:48</li> <li>30 09:37:48</li> <li>31 上线:</li> <li>1 上线:</li> </ul>                  | NEW<br>新版本<br>の<br>の<br>の<br>の<br>の<br>の<br>の<br>の<br>の<br>の<br>の<br>の<br>の<br>の<br>の<br>の<br>の<br>の<br>の                                                                                                    |                                                                                                    |                                                                                                    | <ul> <li></li> <li></li> <li>&lt;</li></ul>                                                                                               | €m) = - C                                                                                                    |
| 2020/09/30 11:4<br>无线串口通<br>分级<br>/<br>/<br>/<br>2020/09/30 11:<br>2020/09/30 11:<br>2020/09/30 11: | A2:06<br>添加総端<br>240305004<br>240305004<br>240305004<br>240305005<br>240305005<br>240305005<br>240305005<br>240305014<br>240305014<br>2405050505050505050505050505050505050505                                                                                                    | 提示信息<br>添加単口<br>1062286<br>1062286<br>10625842<br>106286<br>106286<br>106286<br>106286<br>106286<br>106286<br>106286<br>106286<br>106286<br>106286<br>106286<br>106286<br>106286<br>106286<br>106286<br>106286<br>106886<br>106886    | 加載副語文件原<br>副語文件原<br>副語文件原<br>副語文件<br>副語文件<br>一<br>一<br>一<br>一<br>一<br>二<br>一<br>二<br>一<br>二<br>二<br>二<br>二<br>二<br>二<br>二<br>二<br>二<br>二<br>二<br>二<br>二                                                                                                    | な功<br>、<br>、<br>、<br>、<br>、<br>、<br>、<br>、<br>、<br>、<br>、<br>、<br>、                                                                                                    | <ul> <li>④ 刷新 </li> <li>登录时间 </li> <li>30 09:37:48 </li> <li>30 09:37:48 </li> <li>31 上线: </li> <li>1 anwangbao. com </li> </ul> | NEW<br>新版本 のののののののののののののののののののののののののののののののののの                                                                                                    | 送示 (With a constraint of a constraint of a constraint o                                                                |                                                                                                    | 通出                                                                                                    | (e) ≡ −                                                                                                    |

图附 1-8: 映射虚拟串口

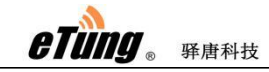

## 6.使用设备编程软件选择虚拟串口通信

在 PLC 编程软件中,通信端口选择串口通映射的虚拟串口,如: COM5,进行程序的上传和 下载;

| uelsoft系列 G》                                   | X Works2        |                                                                                                    |                |
|------------------------------------------------|-----------------|----------------------------------------------------------------------------------------------------|----------------|
| · 工程(P) 编辑 连                                   | 接目标设置           | Connection1                                                                                                    | <u> </u>       |
|                                                | 十算机例<br>[/F     | Serial<br>USB         CC IE Cont<br>NET/10(H)         CC-Link<br>Board         Bthernet<br>Board         CC IE Field<br>Board         Q Series<br>Board         NET(II)<br>Board         PLC<br>Board | <u>고</u> 원 전 , |
| 注<br>達接目标<br>「PPP」を、PDP <sup>日</sup><br>当前连接目标 | 可编程控制<br>器例 I/F | COM COM 6 传述速度 115.2Kbps       PLC     CC IE Cont       CC-Link     Ethernet       Module     Module       Module     Module                                                                          |                |
|                                                |                 | CPURES, JFXCPU                                                                                                    |                |
| 所有连接目标                                         | 其他站指<br>定       | □<br>■<br>■<br>■<br>■<br>単<br>単<br>単<br>単<br>調<br>の<br>」/F 単行洋細没置<br>■<br>・<br>・<br>注接路径一覚(L)                                                                                                    |                |
|                                                |                 | No. Specification         (* RS-232C         确定         資程控制器直接连接设置(D)           (包含FX-USB-AW/FX3U-USB-BD)         取消         第(を)(を)(を)(た)                                                           |                |
|                                                |                 | 时间检查(粉)         C         USB         通信の点(1) <th>-</th>                                                                                                    | -              |
| 調                                              | 网络<br>且信略径      | CC IE Cont CC IE<br>NET/10(H) Field (传述道度 115.2Kbps ▼ 系統图像(G)                                                                                                    |                |
|                                                |                 | TEL (FXCPU)                                                                                                    |                |
| ন<br>য                                         | 不同网络<br>且信路径    |                                                                                                    |                |
|                                                |                 | CC IE Cont CC IE Ethernet CC-Link C24 取消<br>NET/10(H) Field 取消                                                                                                    |                |
| ▲ 1程                                           |                 | 本始访问中                                                                                                    |                |
| 山口 用户库                                         |                 | 「夕CPU指定」                                                                                                    |                |
| 连接目标 *                                         | 対象系统            |                                                                                                    |                |
|                                                |                 | 简体中文                                                                                                    |                |
|                                                |                 |                                                                                                    |                |

图附 1-9: 在编程软件中使用虚拟串口通信

## 7.在串口通软件中下发远程 AT 命令恢复 MODBUS 数据采 集

串口通的终端列表中右键点击该终端,选择"远程控制",然后在弹出的窗口中,在命令列 表框输入"AT+MODBUSON",然后点击运行,恢复 MODBUS 数据采集:

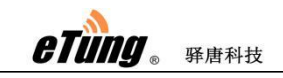

| 📾 无线串口通                          |          | $\textcircled{b} \equiv - \blacksquare \times$ |
|----------------------------------|----------|------------------------------------------------|
| <u>et 🗠 🖄 🔅 🔅 🖄 O</u>            | <b>7</b> |                                                |
|                                  | G-       |                                                |
| 添加终端 添加串口 刪除串口 设置 刷新 新版本 登录网站 搜索 |          |                                                |
| 今级 清理控制                          | ~        | 发送                                             |
|                                  |          | 0                                              |
| 终端名称: DTU5060152                 |          | 0                                              |
| 命令列表: 响应:                        |          | 0                                              |
| AT+MODBUSON                      |          | 0                                              |
|                                  |          | 0                                              |
|                                  |          | 0                                              |
|                                  |          | 0                                              |
|                                  |          | 0                                              |
|                                  |          | 0                                              |
|                                  |          | 0                                              |
|                                  |          | 0                                              |
|                                  |          | 0                                              |
|                                  |          | 0                                              |
|                                  | -        |                                                |
|                                  |          |                                                |
| 2020/09/30.11:42:06              |          |                                                |
|                                  |          |                                                |
|                                  |          |                                                |
| -941                             |          |                                                |
|                                  |          |                                                |
|                                  |          |                                                |
|                                  |          |                                                |

图附 1-10: 发 AT 命令恢复数据采集

注意:

- **1)** 如果 PLC-500T PRO 在 **3** 分钟内一直未收到 mServer 下发的数据,则会自动恢复 MODBUS 数据采集。
- 2) 可通过下发指令: AT+MODBUS? 查看当前 MODBUS 数据采集是否停止,如返回 OFF, 说明数据采集停止,否则返回 ON 表示数据采集未停止。

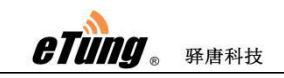

| 🚘 无线串口通                                 |            |                 |            |      |                 |     |      |    |          | $\textcircled{\tiny \blacksquare} \equiv - \blacksquare \times$ |
|-----------------------------------------|------------|-----------------|------------|------|-----------------|-----|------|----|----------|-----------------------------------------------------------------|
|                                         | <b>.</b>   | ്ല              | <u>~</u> > | *.   | <i>C</i> .      | *   |      | Q  | (b)      |                                                                 |
|                                         | <u> </u>   |                 | ~          |      | ~               | NEW |      | ~  | <u> </u> |                                                                 |
|                                         | 添加终端       | 添加串回            | 刪除串口       | 设置   |                 | 新版本 | 登录网站 | 援索 | 退出       |                                                                 |
| 分级                                      | 远程挖        | 制               |            |      |                 |     |      |    | ☓记录      |                                                                 |
| 1                                       | 240:<br>终端 | 名称: DTV:        | 060152     |      |                 |     |      |    |          |                                                                 |
|                                         | 240        |                 |            |      |                 |     |      |    |          |                                                                 |
|                                         | 240: 前交    | 列表:             |            |      | Wo <u>lby</u> : |     |      |    |          | ER-701T2-1.1.                                                   |
|                                         | 240. AT+   | MODBUS?         |            |      |                 |     |      |    |          | E0114C 1 0 7                                                    |
|                                         | 240        |                 |            |      |                 |     |      |    |          | 501WIC-1.0.7                                                    |
|                                         | 240        |                 |            |      |                 |     |      |    |          |                                                                 |
|                                         | 240:       |                 |            |      |                 |     |      |    |          |                                                                 |
|                                         | 240:       |                 |            |      |                 |     |      |    |          | 1                                                               |
|                                         | 240        |                 |            |      |                 |     |      |    |          |                                                                 |
|                                         | 240:       |                 |            |      |                 |     |      |    |          |                                                                 |
|                                         | 240        |                 |            |      |                 |     |      |    |          |                                                                 |
|                                         | 240;       |                 |            |      |                 |     |      |    |          |                                                                 |
|                                         |            |                 |            |      |                 |     |      |    |          |                                                                 |
| (1) (1) (1) (1) (1) (1) (1) (1) (1) (1) | 1:42:06    |                 |            |      |                 |     |      |    |          |                                                                 |
| 2020/09/30 1:                           | 1:42:06    |                 |            |      |                 |     | _    |    |          |                                                                 |
| (1)<br>1)10 2020/09/30 1:               | 1:42:06    | 与入列表<br>[振不]] 最 | 川政部市又計成    | 保存列表 |                 | 运行  |      | 取消 |          |                                                                 |
| <u>派</u>                                |            | and a strength  |            |      |                 |     |      |    |          |                                                                 |
|                                         |            |                 |            |      |                 |     |      |    |          |                                                                 |
|                                         |            |                 |            |      |                 |     |      |    |          |                                                                 |
|                                         |            |                 |            |      |                 |     |      |    |          |                                                                 |
|                                         |            |                 |            |      |                 |     |      |    |          |                                                                 |

图附 1-11:发 AT 命令查看数据采集状态